# EAP-FAST 및 LDAP 서버 컨피그레이션을 사용 하는 무선 LAN 컨트롤러의 로컬 EAP 인증 예

### 목차

<u>소</u>개 사전 요구 사항 요구 사항 사용되는 구성 요소 표기 규칙 배경 정보 구성 네트워크 다이어그램 설정 WLC에서 로컬 EAP 인증 방법으로 EAP-FAST 구성 WLC에 대한 디바이스 인증서 생성 WLC에 디바이스 인증서 다운로드 PKI의 루트 인증서를 WLC에 설치합니다 클라이언트에 대한 디바이스 인증서 생성 클라이언트에 대한 루트 CA 인증서 생성 WLC에서 로컬 EAP 구성 LDAP 서버 구성 도메인 컨트롤러에서 사용자 생성 LDAP 액세스를 위한 사용자 구성 LDP를 사용하여 사용자 특성 식별 무선 클라이언트 구성 다음을 확인합니다. 문제 해결 관련 정보

## <u>소개</u>

이 문서에서는 WLC(Wireless LAN Controller)에서 EAP(Extensible Authentication Protocol) -FAST(Flexible Authentication via Secure Tunneling) 로컬 EAP 인증을 구성하는 방법에 대해 설명 합니다. 또한 이 문서에서는 로컬 EAP에서 사용자 자격 증명을 검색하고 사용자를 인증하기 위해 LDAP(Lightweight Directory Access Protocol) 서버를 백엔드 데이터베이스로 구성하는 방법에 대 해 설명합니다.

### <u>사전 요구 사항</u>

<u>요구 사항</u>

이 문서에 대한 특정 요건이 없습니다.

#### <u>사용되는 구성 요소</u>

이 문서의 정보는 다음 소프트웨어 및 하드웨어 버전을 기반으로 합니다.

- 펌웨어 4.2를 실행하는 Cisco 4400 Series WLC
- Cisco Aironet 1232AG Series LAP(Lightweight Access Point)
- 도메인 컨트롤러, LDAP 서버 및 Certificate Authority 서버로 구성된 Microsoft Windows 2003 서버.
- 펌웨어 릴리스 4.2를 실행하는 Cisco Aironet 802.11 a/b/g Client Adapter
- 펌웨어 버전 4.2를 실행하는 Cisco Aironet Desktop Utility(ADU)

이 문서의 정보는 특정 랩 환경의 디바이스를 토대로 작성되었습니다. 이 문서에 사용된 모든 디바 이스는 초기화된(기본) 컨피그레이션으로 시작되었습니다. 현재 네트워크가 작동 중인 경우, 모든 명령어의 잠재적인 영향을 미리 숙지하시기 바랍니다.

#### <u>표기 규칙</u>

문서 규칙에 대한 자세한 내용은 <u>Cisco 기술 팁 표기 규칙</u>을 참조하십시오.

### <u>배경 정보</u>

무선 LAN 컨트롤러에 대한 로컬 EAP 인증은 무선 LAN 컨트롤러 버전 4.1.171.0에 도입되었습니다

로컬 EAP는 사용자 및 무선 클라이언트가 컨트롤러에서 로컬로 인증될 수 있는 인증 방법입니다. 백엔드 시스템이 중단되거나 외부 인증 서버가 다운될 때 무선 클라이언트에 대한 연결을 유지하려 는 원격 사무실에서 사용하도록 설계되었습니다. 로컬 EAP를 활성화하면 컨트롤러는 인증 서버 및 로컬 사용자 데이터베이스 역할을 하므로 외부 인증 서버에 대한 의존성을 제거합니다. 로컬 EAP는 사용자를 인증하기 위해 로컬 사용자 데이터베이스 또는 LDAP 백엔드 데이터베이스에서 사용자 자격 증명을 검색합니다. 로컬 EAP는 컨트롤러와 무선 클라이언트 간에 LEAP, EAP-FAST, EAP-TLS, P EAPv0/MSCHAPv2 및 PEAPv1/GTC 인증을 지원합니다.

로컬 EAP는 LDAP 서버를 백엔드 데이터베이스로 사용하여 사용자 자격 증명을 검색할 수 있습니 다.

LDAP 백엔드 데이터베이스를 사용하면 컨트롤러가 특정 사용자의 자격 증명(사용자 이름 및 비밀 번호)에 대해 LDAP 서버에 쿼리할 수 있습니다. 이러한 자격 증명은 사용자를 인증하는 데 사용됩 니다.

LDAP 백엔드 데이터베이스는 다음과 같은 로컬 EAP 방법을 지원합니다.

- EAP-FAST/GTC
- EAP-TLS
- PEAPv1/GTC

LEAP, EAP-FAST/MSCHAPv2 및 PEAPv0/MSCHAPv2도 지원되지만 LDAP 서버**가 일반 텍스트 비밀번호를 반환하도록 설정된 경우에만 지원됩니다**. 예를 들어 Microsoft Active Directory는 일반 텍스트 비밀번호를 반환하지 않으므로 지원되지 않습니다. 일반 텍스트 비밀번호를 반환하도록 LDAP 서버를 구성할 수 없는 경우 LEAP, EAP-FAST/MSCHAPv2 및 PEAPv0/MSCHAPv2는 지원 되지 않습니다. **참고:** 컨트롤러에 RADIUS 서버가 구성되어 있으면 컨트롤러는 먼저 RADIUS 서버를 사용하여 무 선 클라이언트를 인증하려고 시도합니다. RADIUS 서버가 시간 초과되었거나 RADIUS 서버가 구 성되지 않았기 때문에 RADIUS 서버를 찾을 수 없는 경우에만 로컬 EAP가 시도됩니다. 4개의 RADIUS 서버가 구성된 경우 컨트롤러는 첫 번째 RADIUS 서버, 두 번째 RADIUS 서버, 로컬 EAP로 클라이언트를 인증하려고 시도합니다. 클라이언트가 수동으로 재인증을 시도할 경우 컨트 롤러는 세 번째 RADIUS 서버, 네 번째 RADIUS 서버, 로컬 EAP를 차례로 시도합니다.

이 예에서는 WLC의 로컬 EAP 방법으로 EAP-FAST를 사용합니다. 이 방법은 LDAP 백엔드 데이터 베이스에 무선 클라이언트의 사용자 자격 증명을 쿼리하도록 구성됩니다.

## <u>구성</u>

이 문서에서는 클라이언트 및 서버 측의 인증서와 함께 EAP-FAST를 사용합니다. 이를 위해 Microsoft CA(Certificate Authority) 서버를 사용하여 클라이언트 및 서버 인증서를 생성합니다.

사용자 자격 증명은 LDAP 서버에 저장되므로, 인증서 검증에 성공하면 컨트롤러가 LDAP 서버를 쿼리하여 사용자 자격 증명을 검색하고 무선 클라이언트를 인증합니다.

이 문서에서는 다음 컨피그레이션이 이미 있는 것으로 가정합니다.

- LAP가 WLC에 등록됩니다. 등록 프로세스에 대한 자세한 내용은 <u>WLC(Wireless LAN</u> <u>Controller)에 LAP(Lightweight AP</u>) 등록을 참조하십시오.
- DHCP 서버는 무선 클라이언트에 IP 주소를 할당하도록 구성됩니다.
- Microsoft Windows 2003 Server는 도메인 컨트롤러와 CA 서버로 구성됩니다. 이 예에서는 wireless.com을 도메인으로 사용합니다.Windows 2003 <u>서버를 도메인 컨트롤러로 구성하는 방</u> <u>법</u>에 대한 자세한 내용은 Windows 2003을 도메인 컨트롤러로 구성을 참조하십시오.Windows 2003 <u>서버를</u> Enterprise <u>CA 서버로 구성하려면 Microsoft Windows 2003 Server를</u> <u>CA(Certificate Authority</u>) 서버로 설치 및 구성을 참조하십시오.

#### <u>네트워크 다이어그램</u>

이 문서에서는 이 네트워크 설정을 사용합니다.

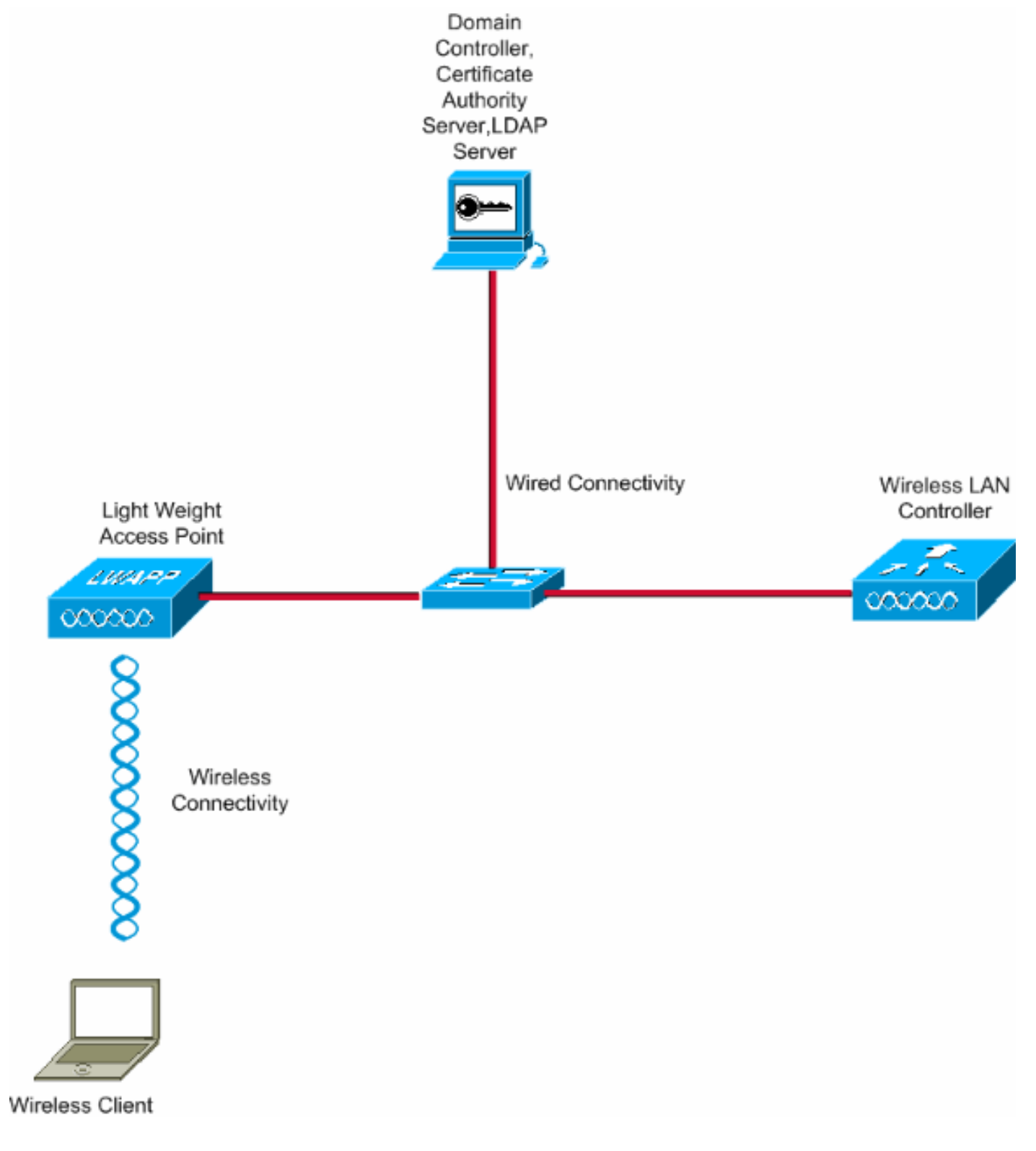

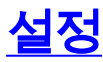

이 구성을 구현하려면 다음 단계를 완료하십시오.

- <u>WLC에서 로컬 EAP 인증 방법으로 EAP-FAST 구성</u>
- <u>LDAP 서버 구성</u>
- <u>무선 클라이언트 구성</u>

### <u>WLC에서 로컬 EAP 인증 방법으로 EAP-FAST 구성</u>

앞에서 언급한 것처럼 이 문서에서는 클라이언트 및 서버 측의 인증서가 포함된 EAP-FAST를 로컬 EAP 인증 방법으로 사용합니다. 첫 번째 단계는 다음 인증서를 다운로드하여 서버(이 경우 WLC) 및 클라이언트에 설치하는 것입니다.

WLC와 클라이언트는 각각 CA 서버에서 이러한 인증서를 다운로드해야 합니다.

- 디바이스 인증서(WLC용 1개 및 클라이언트용 1개)
- WLC에 대한 PKI(Public Key Infrastructure)의 루트 인증서 및 클라이언트에 대한 CA 인증서

#### WLC에 대한 디바이스 인증서 생성

CA 서버에서 WLC에 대한 디바이스 인증서를 생성하려면 다음 단계를 수행합니다. 이 디바이스 인 증서는 WLC에서 클라이언트에 인증하는 데 사용됩니다.

1. CA 서버에 대한 네트워크 **연결이 있는** PC에서 http://**<CA** 서버의 **IP 주소>/certsrv**로 이동합니 다. CA 서버의 관리자로 로그인합니다

| about:blank - Microsoft Internet Explorer |                                                                                                    | 💶 🖉 🔀       |
|-------------------------------------------|----------------------------------------------------------------------------------------------------|-------------|
| File Edt View Fill-Vorbes Tools Help      |                                                                                                    | 😽 🕹 🖓 🕹 🖓 🖓 |
| Address Mtp://10.77.244.198/certsrv       |                                                                                                    | 🛩 🛃 Go      |
|                                           | Connect to 10, 77, 244, 198<br>Connecting to 10, 77, 244, 198<br>User name:<br>Password:<br>Remember my password<br>CK:<br>Cancel |             |
| Opening page http://10.77.244.190/certsrv | (16)                                                                                                    | Internet    |

2. Request a certificate(인증서 요청)를 선택합니다

| Microsoft Certificate Services - Microsoft Internet Explorer                                                                                                    |                         |
|----------------------------------------------------------------------------------------------------|-------------------------|
| e Edit Vien Favorités Took Help 7/1                                                                                                    | 4                       |
| 3mm an http://10.77.244.190/certsrv/                                                                                                    | 👻 🔁 ອ                   |
| Microsoft Certificate Services wireless                                                                                                    | Home                    |
|                                                                                                    |                         |
| Nelcome                                                                                                    |                         |
| Jse this Web site to request a certificate for your Web browser, e-mail client, or other program. By using a certificate, you can veri<br>dentity to people you communicate with over the Web, sign and encrypt messages, and, depending upon the type of certificate yo<br>perform other security tasks. | ify your<br>iu request, |
| (ou can also use this Web site to download a certificate authority (CA) certificate, certificate chain, or certificate revocation list (Cl<br>iew the status of a pending request.                                                                                                    | RL), or to              |
| For more information about Certificate Services, see Certificate Services Documentation.                                                                                                    |                         |
| Felect a task:<br>Request a certificate<br>View the status of a pending certificate request<br>Download a CA certificate, certificate chain, or CRL                                                                                                    |                         |
|                                                                                                    |                         |

3. Request a Certificate(인증서 요청) 페이지에서 **advanced certificate request(고급 인증서 요청** )를 클릭합니다

| Microsoft Certificate Services - Microsoft Internet Explorer                                                    |                    |
|----------------------------------------------------------------------------------------------------|--------------------|
| File Edt View Pavortis' Tools' Help                                                                             | 4                  |
| Address 🕘 http://10.77.244.198/certsrv/certraps.asp                                                             | 🛥 🛃 🗠              |
| All second Carl Sectors Contains                                                                                |                    |
| Alicrosoff Certificate Services wireless                                                                        | Home               |
| Request a Certificate                                                                                           |                    |
| Coloration conditions to as                                                                                     |                    |
| Liser Certificate                                                                                               |                    |
| Oper Coloritorio                                                                                                |                    |
| Or submit an advanced certificate request.                                                                      |                    |
|                                                                                                    |                    |
|                                                                                                    |                    |
|                                                                                                    |                    |
|                                                                                                    |                    |
|                                                                                                    |                    |
|                                                                                                    |                    |
|                                                                                                    |                    |
|                                                                                                    |                    |
|                                                                                                    |                    |
|                                                                                                    |                    |
|                                                                                                    |                    |
|                                                                                                    |                    |
|                                                                                                    |                    |
|                                                                                                    |                    |
|                                                                                                    |                    |
|                                                                                                    |                    |
|                                                                                                    |                    |
|                                                                                                    |                    |
|                                                                                                    |                    |
|                                                                                                    |                    |
|                                                                                                    |                    |
| bite //107 72 244 100/resterological are                                                                        | Totamat            |
| NT Lander Martine and an and manager above, in digenting the second second second second second second second s | Trivernet.         |
| Advanced Certificate Request(고근 인증서 요청) 페이지에서 (                                                                 | Create(생성)를 클린하고 이 |

4. Advanced Certificate Request(고급 인증서 요청) 페이지에서 Create(생성)를 클릭하고 **이** CA에 요청을 제출합니다. 그러면 Advanced certificate request(고급 인증서 요청) 양식으로 이 동합니다

| Microsoft Certificate Services - Microsoft Internet Explorer                                                                                                    |                                 |
|----------------------------------------------------------------------------------------------------|---------------------------------|
| Pile Edit View Pavorites Tools Help                                                                                                    | 11                              |
| Address 🕘 http://10.77.244.190/certsrv/certrqad.asp                                                                                                    | 🛩 🔁 🐱                           |
| Microsoft Certificate Services wireless                                                                                                    | Heme                            |
| Advanced Certificate Request                                                                                                    |                                 |
| The policy of the CA determines the types of certificates you can request. Click one of the following options to                                                                                                   | ):                              |
| Create and submit a request to this CA.                                                                                                    |                                 |
| Submit a certificate request by using a base 64-encoded CMC or PKCS #10 file, or submit a renewal requerk CS #7 file.                                                                                              | uest by using a base-64-encoded |
| Request a certificate for a smart card on behalf of another user by using the smart card certificate enrolme<br>Note: You must have an enrollment agent certificate to submit a request on behalf of another user. | ent station.                    |
|                                                                                                    |                                 |
|                                                                                                    |                                 |
|                                                                                                    |                                 |
|                                                                                                    |                                 |
|                                                                                                    |                                 |
|                                                                                                    |                                 |
|                                                                                                    |                                 |
|                                                                                                    |                                 |
|                                                                                                    |                                 |
|                                                                                                    |                                 |
|                                                                                                    |                                 |
|                                                                                                    |                                 |
|                                                                                                    |                                 |
|                                                                                                    |                                 |
|                                                                                                    |                                 |
|                                                                                                    |                                 |
|                                                                                                    |                                 |
|                                                                                                    | 😴 Internet                      |

- 5. Advanced Certificate(고급 인증서) 요청 양식에서 Web Server(웹 서버)를 Certificate Template(인증서 템플릿)으로 선택합니다. 그런 다음 이 디바이스 인증서에 이름을 지정합니 다.이 예에서는 인증서 이름을 ciscowlc123으로 사용합니다. 요구 사항에 따라 다른 식별 정보 를 입력합니다.
- 6. Key Options(키옵션) 섹션에서 Mark Keys as Exportable(키를 내보낼 수 있는 것으로 표시) 옵션을 선택합니다. 웹 서버 템플릿을 선택하는 경우 이 특정 옵션이 회색으로 비활성화되어 활성화 또는 비활성화될 수 없는 경우가 있습니다. 이러한 경우 브라우저 메뉴에서 Back(뒤로) )을 클릭하여 한 페이지로 돌아가고 다시 이 페이지로 돌아갑니다. 이번에는 Mark Keys as Exportable(키를 내보낼 수 있는 것으로 표시) 옵션을 사용할 수 있습니다

| Microsoft Certificate Services - Microsoft Internet Explorer                                        |          |
|----------------------------------------------------------------------------------------------------|----------|
| Ple Edt View Pavortek Tools Help                                                                    | <b>A</b> |
| Gast - O - B & Prest & results @ B - 3 20 3                                                         |          |
| Edstress Mthp://10.77.244.198/cartsrv/centrgns.ap                                                   | 💌 🛃 😡    |
| Milement Could with Straight and a singlet                                                          | Home     |
| AND NOW CENTRAL CENTRE - THERED                                                                     | Livine   |
| Advanced Certificate Request                                                                        |          |
| Certificate Template:                                                                               |          |
| Web Server                                                                                          |          |
| Identifying Information For Offline Template:                                                       |          |
| Name: eiscowic123                                                                                   |          |
| 15-Mail                                                                                             |          |
| Company: cisco                                                                                      |          |
| Department                                                                                          |          |
| City.                                                                                               |          |
| State                                                                                               |          |
| Country/Region:                                                                                     |          |
| Key Options:                                                                                        |          |
| Create new key set     OUse existing key set                                                        |          |
| CSP: Microsoft RSA SChannel Cryptographic Previder                                                  |          |
| Key Usage: @ Exchange                                                                               |          |
| Key Size: 1024 Max 10304 (common key size: 512 1024 2040 4095 9192 10245.)                          |          |
| Automatic key container name     Ouser specified key container name                                 |          |
| Mark keys as exportable                                                                             |          |
| Export keys to fle                                                                                  |          |
| Enable strong private key protection      Steep partificate in the local computer partificate strep |          |
| Character and Mante in the local component of the solution                                          |          |
| Cone                                                                                                | Internet |

7. 기타 필요한 필드를 모두 구성하고 Submit(제출)을 **클릭합니다** 

| Microsoft Certificate Services - Microsoft Internet Explorer                                                    | E 6 🛛    |
|----------------------------------------------------------------------------------------------------|----------|
| Pile Edit View Pavorites Tools Help                                                                             | <b>A</b> |
| 🔇 Back + 💿 - 🖹 🗟 🐔 🔑 Search 👷 Pavortes 🥝 🔗 😓 🖼 🦓                                                                |          |
| Address 🕘 http://10.77.244.198/certerv/certrgna.ap                                                              | 👻 🔁 😡    |
| Create new key set                                                                                              | ^        |
| CSP: Microsoft RSA SChannel Cryptographic Previder 💌                                                            |          |
| Key Usage:   Exchange                                                                                           |          |
| Key Size: 1024 Mac (6904 (common key size): 512 1024 2048 (6995 5192 15304 )                                    |          |
| Automatic key container name     O User specified key container name                                            |          |
| Mark keys as exportable                                                                                         |          |
| Export keys to file                                                                                             |          |
| Enable strong private key protection                                                                            |          |
| Store certificate in the local computer certificate store<br>Stores the certificate in the local computer store |          |
| instead of in the user's certificate store. Does not<br>install the not CA's certificate 'Voor must be an       |          |
| administrator to generate or use a key in the local                                                             |          |
| readinne atone.                                                                                                 |          |
| Additional Options:                                                                                             |          |
| Request Format: OCMC                                                                                            |          |
| Hash Algorithm: SHA-1 V                                                                                         |          |
| Only used to sign request.                                                                                      |          |
| Save request to a file                                                                                          |          |
|                                                                                                    |          |
| Attributes:                                                                                                    |          |
| Foundly Manage                                                                                                  |          |
| Printing realized                                                                                               |          |
| (Submit >                                                                                                    |          |
|                                                                                                    |          |
|                                                                                                    |          |
|                                                                                                    | ×        |

8. 인증서 요청 **프로세스**를 허용하려면 다음 창에서 Yes(**예**)를 클릭합니다

| Potent | ial Scripting Violation                                                                                                    |
|--------|----------------------------------------------------------------------------------------------------|
| ♪      | This Web site is requesting a new certificate on your behalf. You should allow only trusted Web sites to request a<br>certificate for you.<br>Do you want to request a certificate now? |
|        | Yes No                                                                                                    |

9. Certificate Issued(발급된 인증서) 창이 나타나며, 이는 인증서 요청 프로세스가 성공했음을 나 타냅니다. 다음 단계는 이 PC의 인증서 저장소에 발급된 인증서를 설치하는 것입니다. Install this certificate(이 인증서 설치)를 클릭합니다

| Microsoft Certificate Services - Microsoft Internet Explorer |                                       |
|--------------------------------------------------------------|---------------------------------------|
| Ple Edt New Favortiss' Tools Help                            |                                       |
| Address an http://10.77.244.198/certsrv/certfinsh.asp        | 🛩 🛃 Go                                |
| All second Scalif and Scalars, substance                     | · · · · · · · · · · · · · · · · · · · |
| Alicrosoff Certificate Services - wireless                   | Home                                  |
| Certificate Issued                                           |                                       |
| The certificate you requested was issued to you.             |                                       |
| Install this certificate                                     |                                       |
|                                                              |                                       |
|                                                              |                                       |
|                                                              |                                       |
|                                                              |                                       |
|                                                              |                                       |
|                                                              |                                       |
|                                                              |                                       |
|                                                              |                                       |
|                                                              |                                       |
|                                                              |                                       |
|                                                              |                                       |
|                                                              |                                       |
|                                                              |                                       |
|                                                              |                                       |
|                                                              |                                       |
|                                                              |                                       |
| ۵.                                                           |                                       |

10. CA 서버에 요청이 생성되는 PC에 새 인증서가 성공적으로 설치됩니다

| •                                                                |        |
|------------------------------------------------------------------|--------|
| A Microsoft Certificate Services - Microsoft Internet Explorer   |        |
| File Edit View Favorites_Tools_Help                              | 20     |
| Address al http://10.77.244.198/certsrv/certmpn.asp              | 💌 🚍 Go |
|                                                                  | -      |
| Microsoft Certificate Services wireless                          | Home   |
|                                                                  |        |
| Certificate Installed                                            |        |
| Very service of a state have been a subscript the instability of |        |
| Your new certaincate has been successfully installed.            |        |
|                                                                  |        |
|                                                                  |        |
|                                                                  |        |
|                                                                  |        |
|                                                                  |        |
|                                                                  |        |
|                                                                  |        |
|                                                                  |        |
|                                                                  |        |
|                                                                  |        |
|                                                                  |        |
|                                                                  |        |
|                                                                  |        |
|                                                                  |        |
|                                                                  |        |
|                                                                  |        |
|                                                                  |        |
|                                                                  |        |
|                                                                  |        |
|                                                                  |        |
|                                                                  |        |
|                                                                  |        |
|                                                                  |        |
|                                                                  |        |
|                                                                  | 140    |
| a Internet                                                       |        |
|                                                                  |        |
| 다음 단계는 이 인증서를 인증서 저장소에서 하드 디스크로 파일로 내보내는 것입니다                    | 는 이 인  |
| 그는 한 번 이에는 만이에 이야고에서 하는 카프프로 가 같고 네그네는 것입니?                      | . • L  |

11. 다음 단계는 이 인증서를 인증서 저장소에서 하드 디스크로 파일로 내보내는 것입니다. 이 인 증서 파일은 나중에 WLC에 인증서를 다운로드하는 데 사용됩니다.인증서 저장소에서 인증 서를 내보내려면 Internet Explorer 브라우저를 열고 **도구 > 인터넷 옵션**을 클릭합니다

| about:blank - Microsoft Internet Explorer                                                                                                    |   |
|----------------------------------------------------------------------------------------------------|---|
| Pda Ede Vanu Pavoreate Tools Halp                                                                                                    | 1 |
| about: blank - Microsoft Internet Luptorer      Address about: blank     Microsoft Internet Luptorer      Microsoft Internet Luptorer      Microsoft Internet      Microsoft Internet      Microsoft In |   |
|                                                                                                    |   |
| L                                                                                                    | Y |
| Enables you to change settings.                                                                                                    |   |

12. 인증서**가 기본적**으로 설치된 인증서 저장소로 이동하려면 Content(콘텐츠) > Certificates(인 증서)를 클릭합니다

| nternet Options                                                                                                    | 2 💌      |
|----------------------------------------------------------------------------------------------------|----------|
| General Security Privacy Content Connections Programs Advar                                                        | nced     |
| Content Advisor<br>Ratings help you control the Internet content that can be<br>viewed on this computer.<br>Enable |          |
| Certificates                                                                                                    | $\leq 1$ |
| Use certificates to positively identify yourself, certification authorities, and publishers.                       |          |
| Clear SSL State Certificates Publishers                                                                            |          |
| Personal information                                                                                               |          |
| AutoComplete stores previous entries<br>and suggests matches for you. AutoComplete                                 |          |
| Microsoft Profile Assistant stores your My Profile                                                                 |          |
|                                                                                                    |          |
| OK Cancel Appl                                                                                                    | 2        |

13. 디바이스 인증서는 일반적으로 **개인** 인증서 목록 아래에 설치됩니다. 여기에 새로 설치된 인 증서가 표시됩니다. 인증서를 선택하고 Export(내보내기)**를 클릭합니다** 

.

| tincates                     |                                       |                      |                      | 1   |
|------------------------------|---------------------------------------|----------------------|----------------------|-----|
| tended purpose:              | <all></all>                           |                      |                      |     |
| ersonal Other                | People Intermediate Certificatio      | n Authorities Truste | d Root Certification | <   |
| Issued To                    | Issued By                             | Expiratio            | riendly Name         | 1   |
| ciscowlc123                  | wireless                              | 1/25/2010 <          | None>                |     |
|                              |                                       |                      |                      |     |
|                              |                                       |                      |                      |     |
|                              |                                       |                      |                      |     |
|                              |                                       |                      |                      |     |
|                              |                                       |                      |                      |     |
|                              |                                       |                      |                      |     |
|                              |                                       |                      |                      |     |
| Import                       | Evnort Pernove                        |                      | Âdvare               | ed  |
| Import                       | Export Remove                         |                      | Advanc               | ed. |
| Import                       | Export Remove                         |                      | Advanc               | ed. |
| Import                       | Export Remove<br>ed purposes<br>ation |                      | Advanc               | ed. |
| Import<br>Certificate intend | Export Remove                         |                      | Advanc               | ed. |
| Import                       | Export Remove                         |                      | Advand               | ed. |

14. 다음 **창**에서 다음을 클릭합니다. **Certificate** Export **Wizard(인증서 내보내기 마법사) 창**에서 **Yes(예), export the private key(개인 키 내보내기) 옵션을** 선택합니다. **Next(다음)**를 클릭합 니다

| tificate Export Wizard                                                                                                    |        |
|----------------------------------------------------------------------------------------------------|--------|
| Export Private Key<br>You can choose to export the private key with the certificate.                                                   |        |
| Private keys are password protected. If you want to export the private key with certificate, you must type a password on a later page. | the    |
| Do you want to export the private key with the certificate?                                                                            |        |
| Yes, export the private key                                                                                                    |        |
| No, do not export the private key                                                                                                    |        |
|                                                                                                    |        |
|                                                                                                    |        |
|                                                                                                    |        |
|                                                                                                    |        |
|                                                                                                    |        |
|                                                                                                    |        |
| < Back Next >                                                                                                    | Cancel |

15. 내보내기 파일 형식을 .PFX로 **선택하고 강력한 보호** 사용 **옵션을** 선택합니다. Next(다음)를 클릭합니다

.

| lect the format you want to use:                                     |
|----------------------------------------------------------------------|
| O DER encoded binary X.509 (.CER)                                    |
| O Base-64 encoded X.509 (.CER)                                       |
| O Cryptographic Message Syntax Standard - PKCS #7 Certificates (.P7) |
| Include all certificates in the certification path if possible       |
| Personal Information Exchange - PKCS #12 (.PFX)                      |
| Include all certificates in the certification path if possible       |
| Enable strong protection (requires IE 5.0, NT 4.0 SP4 or above)      |
| Delete the private key if the export is successful                   |

16. Password(비밀번호) 창에 비밀번호를 입력합니다. 이 예에서는 cisco를 비밀번호로 사용합 니다

.

| Certificate Export Wizard                                                                 |        |
|-------------------------------------------------------------------------------------------|--------|
| <b>Password</b><br>To maintain security, you must protect the private key by using a pass | sword. |
| Type and confirm a password.                                                              |        |
| Password:                                                                                 |        |
| *******                                                                                   |        |
| ,<br><u>C</u> onfirm password:                                                            |        |
| *******                                                                                   |        |
|                                                                                           |        |
|                                                                                           |        |
|                                                                                           |        |
|                                                                                           |        |
|                                                                                           |        |
|                                                                                           |        |
|                                                                                           |        |
| < <u>B</u> ack <u>N</u> ext >                                                             | Cancel |

17. 인증서 파일(.PFX 파일)을 하드 디스크에 저장합니다. Next(**다음**)를 클릭하여 내보내기 프로 세스를 성공적으로 완료합니다

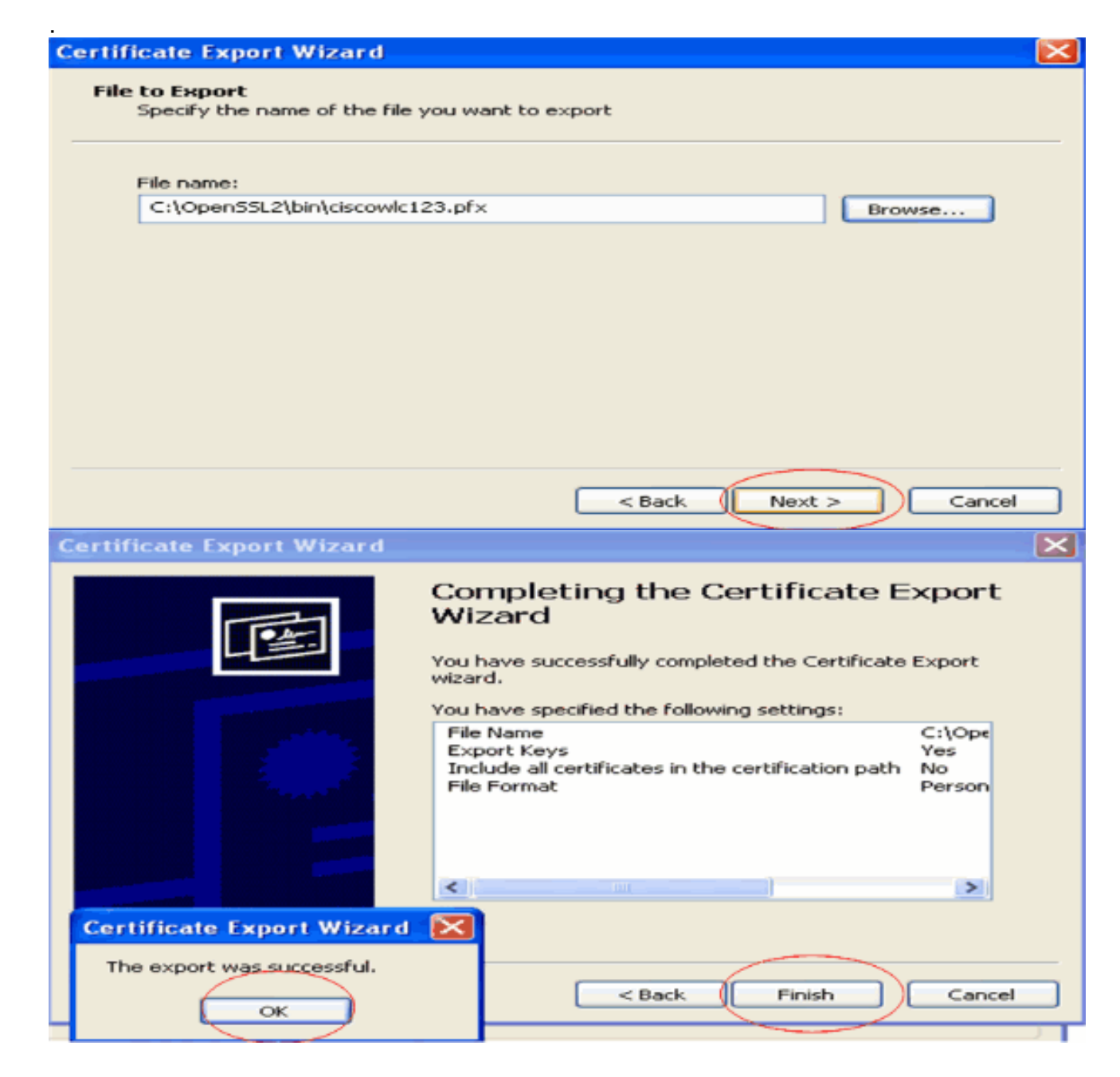

#### WLC에 디바이스 인증서 다운로드

이제 WLC 장치 인증서를 .PFX 파일로 사용할 수 있으므로 다음 단계는 컨트롤러에 파일을 다운로 드하는 것입니다. Cisco WLC는 .PEM 형식의 인증서만 수락합니다. 따라서 먼저 openSSL 프로그 램을 사용하여 .PFX 또는 PKCS12 형식 파일을 PEM 파일로 변환해야 합니다.

OpenSSL 프로그램을 사용하여 PFX의 인증서를 PEM 형식으로 변환

PEM 형식으로 변환하기 위해 openSSL이 설치된 모든 PC에 인증서를 복사할 수 있습니다. openSSL 프로그램의 bin 폴더에 있는 OpenssI.exe 파일에 다음 명령을 입력합니다.

**참고:** OpenSSL 웹 사이트에서 openSSL을 다운로드할 <u>수</u> 있습니다.

verified Ok Enter PEM Pass phrase : cisco
!--- Specify any passphrase here. This example uses the PEM passphrase as cisco. Verifying - PEM
pass phrase : cisco

인증서 파일이 PEM 형식으로 변환됩니다. 다음 단계는 PEM 형식 디바이스 인증서를 WLC에 다운 로드하는 것입니다.

**참고:** 그 전에 PEM 파일을 다운로드할 PC에 TFTP 서버 소프트웨어가 있어야 합니다. 이 PC는 WLC에 연결되어 있어야 합니다. TFTP 서버에는 PEM 파일이 저장된 위치에 지정된 현재 및 기본 디렉토리가 있어야 합니다.

#### 변환된 PEM 형식 디바이스 인증서를 WLC에 다운로드

이 예에서는 WLC의 CLI를 통한 다운로드 프로세스에 대해 설명합니다.

- 1. 컨트롤러 CLI에 로그인합니다.
- 2. transfer download datatype eapdevcert 명령을 입력합니다.
- 3. transfer download serverip *10.77.244.196 명령을* 입력합니다.10.77.244.196은 TFTP 서버의 IP 주소입니다.
- 4. transfer download filename ciscowlc.pem 명령을 입력합니다.이 예에서 사용되는 파일 이름은 ciscowlc123.pem입니다.
- 5. transfer download certpassword 명령을 입력하여 인증서의 비밀번호를 설정합니다.
- 6. 업데이트된 설정을 보려면 transfer download start 명령을 입력합니다.그런 다음 현재 설정을 확인하고 다운로드 프로세스를 시작하라는 프롬프트가 표시되면 y를 응답합니다.다음 예에서 는 download 명령 출력을 보여 줍니다.

(Cisco Controller) >transfer download start

The controller is now loaded with the device certificate.

7. 컨트롤러를 **재부팅하려면 reset system** 명령을 입력합니다. 이제 컨트롤러가 디바이스 인증서 와 함께 로드됩니다.

#### PKI의 루트 인증서를 WLC에 설치합니다

이제 디바이스 인증서가 WLC에 설치되었으므로 다음 단계는 CA 서버에서 WLC에 PKI의 루트 인 증서를 설치하는 것입니다. 다음 단계를 수행합니다.

1. CA 서버에 대한 네트워크 연결이 있는 PC에서 http://<CA 서버의 IP 주소>/certsrv로 이동합니 다. CA 서버의 관리자로 로그인합니다

| about:blank - Microsoft Internet Explorer                      |                          | - e 🛛                                                                                                    |
|----------------------------------------------------------------|--------------------------|----------------------------------------------------------------------------------------------------|
| File Edit Very Fileworkes There stelp                          |                          | N 1997 - 1997 - 1997 - 1997 - 1997 - 1997 - 1997 - 1997 - 1997 - 1997 - 1997 - 1997 - 1997 - 1997 - 1997 - 1997 |
| Address Mtgs//10.77.244.198/certsrv                            |                          | 🛩 🛃 Go                                                                                                    |
| Address 41 http://10.77.244.198/certsrv                        | Connect to 10.77.244.198 |                                                                                                    |
| Opening page http://i0.77.244.198/certerv                      |                          | Internet                                                                                                    |
| A share of balls under the second state of a share of a second |                          | a normal                                                                                                    |

2. Download **a CA certificate, certificate chain, or CRL(CA 인증서, 인증서 체인 또는 CRL 다**운 로드)을 클릭합니다

| Microsoft Certificate Services - Microsoft Internet In                                                                                     | xplorer                                                                                                    |                                                                       |
|----------------------------------------------------------------------------------------------------|----------------------------------------------------------------------------------------------------|-----------------------------------------------------------------------|
| Address Mttp://10.77.244.190/certary/                                                                                                    |                                                                                                    | - E                                                                   |
| Microsoft Collificate Services                                                                                                    |                                                                                                    | Home                                                                  |
| Welcome                                                                                                    |                                                                                                    |                                                                       |
| Use this Web site to request a certificate for you<br>identity to people you communicate with over the<br>perform other security tasks.    | ir Web browser, e-mail client, or other program. By using a ce<br>e Web, sign and encrypt messages, and, depending upon the | ertificate, you can verify your<br>a type of certificate you request, |
| You can also use this Web site to download a ce<br>view the status of a pending request.                                                   | ertificate authority (CA) certificate, certificate chain, or certific                                                       | ate revocation list (CRL), or to                                      |
| For more information about Certificate Services                                                                                            | , see Certificate Services Documentation.                                                                                   |                                                                       |
| Select a task:<br>Request a certificate<br>View the status of a pending certificate reque<br>Download a CA certificate, certificate chain. | or CRL                                                                                                    |                                                                       |
|                                                                                                    |                                                                                                    |                                                                       |
|                                                                                                    |                                                                                                    |                                                                       |
|                                                                                                    |                                                                                                    |                                                                       |
|                                                                                                    |                                                                                                    |                                                                       |
|                                                                                                    |                                                                                                    |                                                                       |
|                                                                                                    |                                                                                                    |                                                                       |
|                                                                                                    |                                                                                                    | Internet                                                              |
| 결과 페이지에서 CA 서버에서 /                                                                                                    | 사용 가능한 현재 CA 인승서를 CA <b>인경</b>                                                                                              | 동서 상자 아래에 몰 ╡<br>/ · · · · · · · · · · · · · · · · · · ·              |
| ,'습니다. 인코닝 <b>방법</b> 으로 DEF                                                                                                    | R들 선택하고 Download <b>CA certificate</b> /                                                                                    | (CA 인승서 다운로드                                                          |

\_\_\_\_ 클릭합니다

•

| Microsoft Certificate Services - Microsoft Internet Explorer                                         |            |
|----------------------------------------------------------------------------------------------------|------------|
| File Edit View Flavorities' Tools Help                                                               | 4          |
| Address all http://10.77.244.198/certsrv/certcarc.asp                                                | 👱 💽 Go     |
| Microsoft Certificate Services - wireless                                                            | Home       |
| Download a CA Certificate, Certificate Chain, or CRL                                                 |            |
| To trust certificates issued from this certification authority, install this CA certificate chain.   |            |
| To download a CA certificate, certificate chain, or CRL, select the certificate and encoding method. |            |
| CA certificate:                                                                                      |            |
| Current (wireless)                                                                                   |            |
| Encoding method:                                                                                     |            |
| () DER                                                                                               |            |
| O Base 64                                                                                            |            |
| Download CA certificate chain                                                                        |            |
| Download latest base CRL                                                                             |            |
| Download latest delta CRL                                                                            |            |
|                                                                                                    |            |
|                                                                                                    |            |
|                                                                                                    |            |
|                                                                                                    |            |
|                                                                                                    |            |
|                                                                                                    |            |
|                                                                                                    |            |
|                                                                                                    |            |
|                                                                                                    | 😁 Internet |

- 4. 인증서를 .cer 파일로 저장합니다. 이 예에서는 certnew.cer을 파일 이름으로 사용합니다.
- 5. 다음 단계는 .cer 파일을 PEM 형식으로 변환하여 컨트롤러에 다운로드하는 것입니다. 이 단계 를 수행하려면 다음 변경 사항과 함께 Downloading the Device Certificate to the WLC(디바이 <u>스 인증서를 WLC에 다운로드) 섹션</u>에서 설명한 절차를 반복합니다.openSSL "-in" 및 "-out" 파일은 certnew.cer 및 certnew.pem입니다.또한 이 프로세스에서는 PEM 암호나 가져오기 비 밀번호가 필요하지 않습니다.또한 .cer 파일을 .pem 파일로 변환하는 openSSL 명령은 다음과 같습니다.x509 -in certnew.cer -inform DER -out certnew.pem -outform PEMDownload the Converted PEM Format Device Certificate to the WLC(변환된 PEM 형식 디바이스 인증서를 WLC에 다운로드) 섹션의 2단계에서 WLC에 인증서를 다운로드하는 명령은 다음과 같습니다 .(Cisco Controller)>다운로드 데이터 유형 eapcacert 전송WLC에 다운로드할 파일은 certnew.pem입니다.

다음과 같이 컨트롤러 GUI에서 WLC에 인증서가 설치되어 있는지 확인할 수 있습니다.

• WLC GUI에서 Security(**보안**)를 **클릭합니다**. Security(보안) 페이지의 왼쪽에 **나타나는 작업**에 서 **Advanced(고급) > IPSec** Certs(IPSec 인증서)를 클릭합니다. 설치된 **CA 인증서**를 보려면 CA Certificate(CA 인증서)를 클릭합니다. 예를 들면 다음과 같습니다

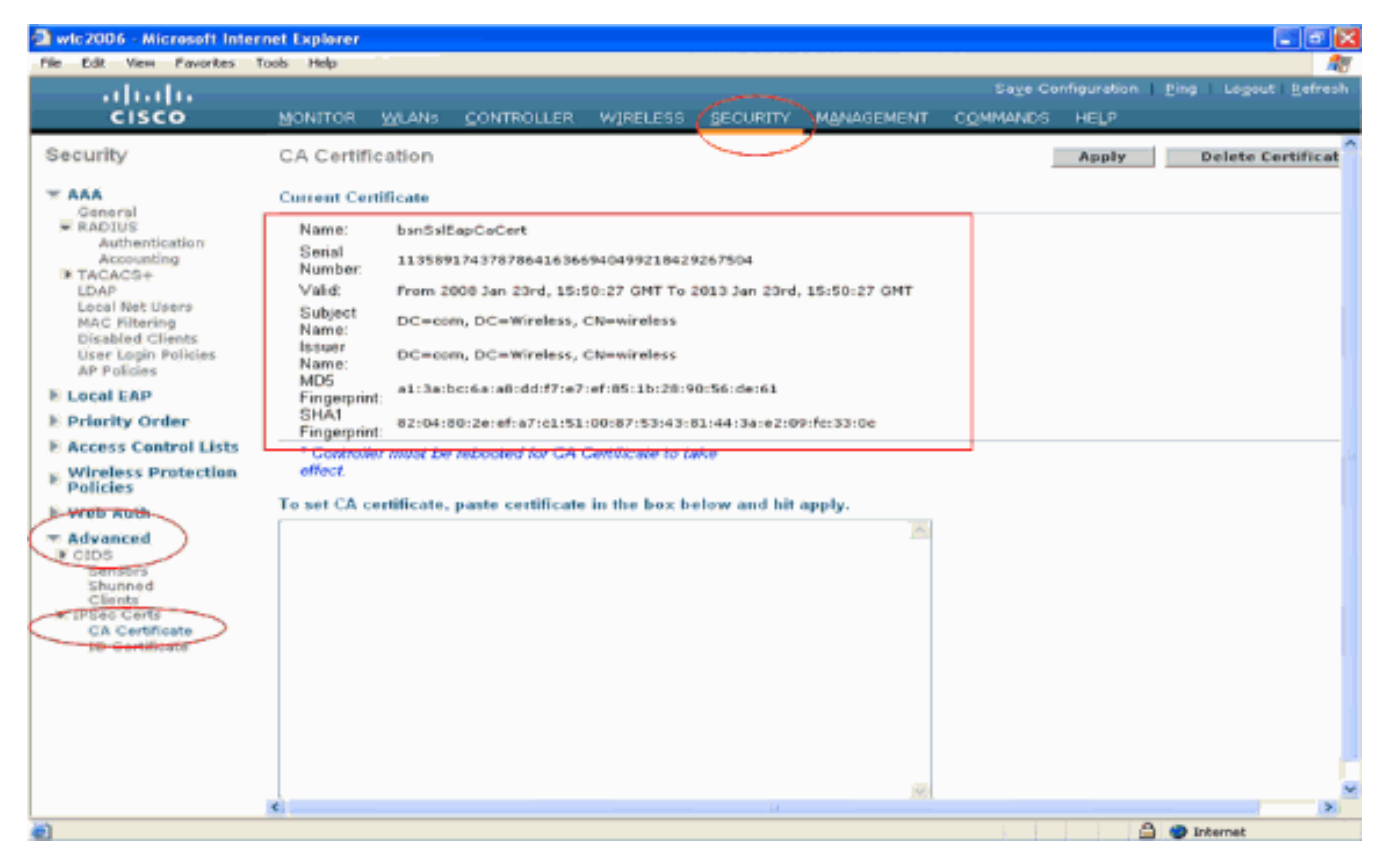

• 디바이스 인증서가 WLC에 설치되어 있는지 확인하려면 WLC GUI에서 Security(보안)를 클릭 합니다. Security(보안) 페이지의 왼쪽에 나타나는 작업에서 Advanced(고급) > IPSec Certs(IPSec 인증서)를 클릭합니다. 설치된 디바이스 인증서를 보려면 ID Certificate(ID 인증서 )를 클릭합니다. 예를 들면 다음과 같습니다

| Image: Security       Security       Security       Management       Controller       Wipeless       Security       Management       Controller       Wee         MAA       General       ID Certificate       New       New       New       New         * AAA       General       Name       Yalid Period       New       New       New         * RADIUS       Authentication       Access Control Lists       New       New       New         * Cacel test Users       Machinestication       New       New       New       New         * Local test Users       Machinestication       New       New       New       New         * Local test Users       Machinestication       New       New       New       New         * Local test Users       Machinestication       New       New       New       New       New         * Local test Users       Machinestication       New       New       New       New       New       New       New       New       New       New       New       New       New       New       New       New       New       New       New       New       New       New       New       New       New       New       New       New | wic2006 - Microsoft Intern                                                                                                    | net Explorer                                 |                          | _                             |                                            |          |            |                               |                          |                      |
|----------------------------------------------------------------------------------------------------|----------------------------------------------------------------------------------------------------|----------------------------------------------|--------------------------|-------------------------------|--------------------------------------------|----------|------------|-------------------------------|--------------------------|----------------------|
| Security       ID Certificate       New         * AAA<br>General<br>* Authentication<br>Accounting<br>* TACACC5+<br>IDAP<br>Bool Mist Uters<br>AP Foldies<br>* Local EAP<br>* Priority Order<br>* Access Control Lists<br>* Web Auth<br>* Advanced<br>* Cients<br>* Descents<br>* Descents<br>* Descents<br>* Descents<br>* Descents       Name Valid Period<br>* Premove 2008 Jan 24th, 12:18:33 GMT Uneil 2010 Jan 23rd, 12:18:31 *                                                                                                    | ululu<br>cisco                                                                                                    | MONITOR                                      | WLANS                    |                               | WIRELESS                                   | SECURITY | MANAGEMENT | Saya Con<br>C <u>O</u> MMANDS | figuration   Pin<br>HELP | g   Logout   Befresh |
| Access Control Lists     Wireless Protection     Policies     Web Auth     Advanced     CIDS     Sensors     Shunned     Clients     Prote Certs     CA Certificate                                                                                                    | CISCO<br>Security<br>* ARA<br>General<br>* RADRUS<br>Authentication<br>Accounting<br>* TACACS+<br>LDAP<br>Local Net Users<br>MAC Filtering<br>Disabled Clients<br>User Login Policies<br>AP Policies<br>P Filerity Order | MONITOR<br>ID Certific<br>Name<br>bsnSslEapC | WLANS<br>cate<br>NewCert | <u>C</u> ONTROLLER<br>V<br>Pr | WIRELESS<br>alid Period<br>rom 2008 Jan 24 | SECURITY | MANAGEMENT | C <u>C</u> MMANDS             |                          | New                  |
|                                                                                                    | Priority Order Access Control Lists. Wireless Protection Policies Web Auth Advanced Closs Sensors Shunned Clients FIPSec Certs CA Certificate D Certificate                                                              |                                              |                          |                               |                                            |          |            |                               |                          |                      |

#### 클라이언트에 대한 디바이스 인증서 생성

이제 디바이스 인증서 및 CA 인증서가 WLC에 설치되었으므로 다음 단계는 클라이언트에 대해 이 러한 인증서를 생성하는 것입니다.

클라이언트에 대한 디바이스 인증서를 생성하려면 다음 단계를 수행합니다. 이 인증서는 클라이언 트에서 WLC에 인증하는 데 사용됩니다. 이 문서에서는 Windows XP Professional 클라이언트에 대 한 인증서를 생성하는 단계에 대해 설명합니다.

1. 인증서를 설치해야 하는 클라이언트에서 http://<CA 서버의 IP 주소>/certsrv로 이동합니다. CA 서버에 domain name\username으로 로그인합니다. 사용자 이름은 이 XP 시스템을 사용 하는 사용자의 이름이어야 하며, 사용자는 CA 서버와 동일한 도메인의 일부로 이미 구성되어 있어야 합니다

| Connect to 10.77     | . 244. 198       | 2 🔀      |
|----------------------|------------------|----------|
|                      |                  | 12 All   |
| Connecting to 10.77. | 244.198          |          |
| User name:           | 🖸 wireless\user2 | <b>~</b> |
| Password:            |                  |          |
|                      | Remember my pas  | sword    |
|                      |                  |          |
|                      | ОК               | Cancel   |

2. Request a certificate(인증서 요청)를 선택합니다

| Microsoft Certificate Services - Microsoft Internet Explorer                                                                                                    | E1                                                                                                    |
|----------------------------------------------------------------------------------------------------|----------------------------------------------------------------------------------------------------|
| e Edit View Favorites Tools Help                                                                                                    |                                                                                                    |
| MISS @ Mtp://10.77.244.190/certsrv/                                                                                                    | × E                                                                                                    |
| ficrosoft Certificate Services wireless                                                                                                    | Hem                                                                                                    |
| elcome                                                                                                    |                                                                                                    |
| se this Web site to request a certificate for your Web browser, e-mail client, or other pro-<br>entity to people you communicate with over the Web, sign and encrypt messages, and, or<br>enform other security tasks. | gram. By using a certificate, you can verify your<br>depending upon the type of certificate you request, |
| ou can also use this Web site to download a certificate authority (CA) certificate, certificate<br>w the status of a pending request.                                                                                  | ate chain, or certificate revocation list (CRL), or to                                                   |
| r more information about Certificate Services, see Certificate Services Documentation                                                                                                    | L.                                                                                                    |
| lect a task:                                                                                                    |                                                                                                    |
| Request a certificate                                                                                                    |                                                                                                    |
| Download a CA certificate, certificate chain, or CRL                                                                                                    |                                                                                                    |
|                                                                                                    |                                                                                                    |
|                                                                                                    |                                                                                                    |
|                                                                                                    |                                                                                                    |
|                                                                                                    |                                                                                                    |
|                                                                                                    |                                                                                                    |
|                                                                                                    |                                                                                                    |
|                                                                                                    |                                                                                                    |
|                                                                                                    |                                                                                                    |
|                                                                                                    |                                                                                                    |
|                                                                                                    |                                                                                                    |
|                                                                                                    |                                                                                                    |
|                                                                                                    |                                                                                                    |
|                                                                                                    | Internet                                                                                                 |

3. Request a Certificate(인증서 요청) 페이지에서 advanced certificate request(고급 인증서 요청) ]를 클릭합니다

| Microsoft Certificate Services - Microsoft Internet Explorer |          |
|--------------------------------------------------------------|----------|
| File Edit View Pavorities' Tools Help                        | A.       |
| Address 40 http://10.77.241.198/certsrv/certraus.asp         | 🚽 🔁 Go   |
|                                                              |          |
| Microsoft Certificate Services wireless                      | Home     |
|                                                              |          |
| Request a Certificate                                        |          |
| Salact the confineste two                                    |          |
| Liser Catilication                                           |          |
|                                                              |          |
| Or (submit an advanced certificate request.                  |          |
|                                                              |          |
|                                                              |          |
|                                                              |          |
|                                                              |          |
|                                                              |          |
|                                                              |          |
|                                                              |          |
|                                                              |          |
|                                                              |          |
|                                                              |          |
|                                                              |          |
|                                                              |          |
|                                                              |          |
|                                                              |          |
|                                                              |          |
|                                                              |          |
|                                                              |          |
|                                                              |          |
|                                                              |          |
|                                                              |          |
|                                                              |          |
|                                                              |          |
| Ntps://10.77.244.198/certerv/certrgad.ap                     | Internet |

4. Advanced Certificate Request(고급 인증서 요청) 페이지에서 Create(생성)를 클릭하고 **이** CA에 요청을 제출합니다. 그러면 Advanced Certificate(고급 인증서) 요청 양식으로 이동합니 다

| Edt View Favorites Tools Help                                                                                                    |                                       |
|----------------------------------------------------------------------------------------------------|---------------------------------------|
| All http://10.77.244.190/certsrv/certrgad.asp                                                                                                    | <u> </u>                              |
| voradi Certificate Services wireless                                                                                                    | Hem                                   |
| vanced Certificate Request                                                                                                    |                                       |
| policy of the CA determines the types of certificates you can request. Click one of the following options to:                                                                                                    |                                       |
| Create and submit a request to this CA.                                                                                                    |                                       |
| Submit a certificate request by using a base 64-encoded CMC or PKCS #10 file, or submit a renewal request b<br>PKCS #7 file                                                                                              | y using a base-64-encoded             |
| Request a certificate for a smart card on behalf of another user by using the smart card certificate enrolment stat<br>lote: You must have an enrolment agent certificate to submit a request on behalf of another user. | tion.                                 |
|                                                                                                    |                                       |
|                                                                                                    |                                       |
|                                                                                                    |                                       |
|                                                                                                    |                                       |
|                                                                                                    |                                       |
|                                                                                                    |                                       |
|                                                                                                    |                                       |
|                                                                                                    |                                       |
|                                                                                                    |                                       |
|                                                                                                    |                                       |
|                                                                                                    |                                       |
|                                                                                                    |                                       |
|                                                                                                    |                                       |
|                                                                                                    | C C C C C C C C C C C C C C C C C C C |
|                                                                                                    | <b>Uncernec</b>                       |

5. Advanced Certificate(고급 인증서) 요청 양식의 Certificate Template(인증서 템플릿) 드롭다운 메뉴에서 User(**사용자)**를 선택합니다.Key options(키 옵션) 섹션에서 다음 매개변수를 선택합니다.Key Size(키 크기) 필드에 키 크기를 입력합니다. 이 예에서는 **1024**를 **사용합니다**.내보낼 수 있는 **키로 표시 옵션을** 선택합니다

| Microsoft Certil         | ficate Services - Microsoft Internet Explorer                                                             |          |
|--------------------------|----------------------------------------------------------------------------------------------------|----------|
| File Edit View I         | Pavorities Tools Help                                                                                     |          |
| Address 🔕 http://10      | ).77.244.196/certsrv/certrgma.asp                                                                         | 💌 🔁 Go   |
| All second to the second | ante Mandana - minitana                                                                                   |          |
| Ancrosoli Centre         | cate Services whereas                                                                                     | Heme     |
| Advanced Ce              | rtificate Request                                                                                         |          |
| Certificate Temp         | Hate:                                                                                                    |          |
|                          | Basic EFS 💌                                                                                               |          |
| Key Options:             | Basic EFS<br>User                                                                                         |          |
|                          | Create new key set                                                                                        |          |
| CSP:                     | Microsoft Enhanced Cryptographic Provider v1.0 💌                                                          |          |
| Key Usage:               | Exchange                                                                                                  |          |
| Key Size:                | 1024 Min: 394 (common key sizes: 512 1024 2049 4095 0192 16204.)<br>Max:16004                             |          |
|                          | Automatic key container name     OUser specified key container name                                       |          |
|                          | Mark keys as exportable                                                                                   |          |
|                          | Expert keys to file                                                                                       | 1        |
|                          | Store partificate in the local computer partificate store                                                 |          |
|                          | Stores the certificate in the local computer store                                                        |          |
|                          | instead of in the user's certificate store. Does not<br>instail the root CA's certificate. You must be an |          |
|                          | administrator to generate or use a key in the local                                                       |          |
|                          | MINECTATIVE OF LIVER                                                                                      |          |
| Additional Optic         | 115;                                                                                                    |          |
| Request Format:          | © CMC OPKCS10                                                                                             |          |
| Hash Algorithm.          | SHA-1 V<br>Only used to non-moment                                                                        |          |
|                          | Save request to a file                                                                                    |          |
|                          | A                                                                                                    |          |
| Attributes:              |                                                                                                    |          |
| Done                     |                                                                                                    | Internet |

6. 기타 필요한 필드를 모두 구성하고 Submit(제출)을 **클릭합니다** 

.

| Alicrosoft Certificate Services - Microsoft Internet Explorer                                                                                                    |          |
|----------------------------------------------------------------------------------------------------|----------|
| Pile Edit View Pavorites Tools Help                                                                                                    |          |
| 🔇 Back + 💿 - 🖹 📓 🐔 🔑 Search 🦅 Pavortes 🤣 🙆 - 😓 🖼 🦓                                                                                                    |          |
| Zd(3)=ss and http://10.77.294.198/certary/certrgma.asp                                                                                                    | 💌 🛃 Go.  |
| Create new key set                                                                                                    |          |
| CSP: Microsoft RSA SChannel Cryptographic Provider 🛩                                                                                                    |          |
| Key Usage: 🛞 Exchange                                                                                                    |          |
| Key Size: 1024 Min: 304 (common key stres: 512 1025 2056 6085 5192 15205 )                                                                                                    |          |
| Automatic key container name     Ouser specified key container name                                                                                                    |          |
| Mark keys as exportable                                                                                                    |          |
| Export keys to file                                                                                                    |          |
| Enable strong private key protection                                                                                                    |          |
| Stove the certificate in the scal computer centrate store<br>Stoves the certificate in the local computer store<br>instead of in the user's certificate store. Does not<br>install the root CA's certificate. You must be an<br>administrator to generate or use a key in the local<br>machine store. |          |
| Additional Options:                                                                                                    |          |
| Request Format: O CMC @ PKCS10                                                                                                    |          |
| Hash Algorithm: SHA1 Y                                                                                                    |          |
|                                                                                                    |          |
|                                                                                                    |          |
| Attributes:                                                                                                    |          |
| Friendly Name:                                                                                                    |          |
| Submit >                                                                                                    |          |
|                                                                                                    |          |
|                                                                                                    | Internet |

7. 이제 요청에 따라 클라이언트의 디바이스 인증서가 생성됩니다. 인증서 **저장소에 인증서**를 설 치하려면 Install the certificate를 클릭합니다

| Microsoft Certificate Services - Microsoft Internet Explorer |          |
|--------------------------------------------------------------|----------|
| File Edit View Favorites Tools Help                          | A¥       |
| Address 🕘 http://10.77.244.190/certsrv/certfinsh.asp         | 💌 🔁 😡    |
|                                                              | <u></u>  |
| Microsoff Certificate Services wireless                      | Home     |
| Certificate Issued                                           |          |
| The certificate you requested was issued to you.             |          |
| Install this certificate                                     |          |
|                                                              |          |
|                                                              |          |
|                                                              |          |
|                                                              |          |
|                                                              |          |
|                                                              |          |
|                                                              |          |
|                                                              |          |
|                                                              |          |
|                                                              |          |
|                                                              |          |
|                                                              | M        |
|                                                              | Internet |

8. 클라이언트의 IE 브라우저에서 Tools > Internet Options > Content > Certificates의 Personal certificate 목록 아래에 설치된 클라이언트의 디바이스 인증서를 찾을 수 있습니다

| ~ |
|---|
|   |
| > |
|   |
| 1 |
|   |
|   |
|   |
|   |
|   |
|   |
|   |
|   |
| 1 |
|   |
|   |

클라이언트에 대한 디바이스 인증서가 클라이언트에 설치됩니다.

### <u>클라이언트에 대한 루트 CA 인증서 생성</u>

다음 단계는 클라이언트에 대한 CA 인증서를 생성하는 것입니다. 클라이언트 PC에서 다음 단계를 완료합니다.

1. 인증서를 설치해야 하는 클라이언트에서 http://<CA 서버의 IP 주소>/certsrv로 이동합니다. CA 서버에 domain name\username으로 로그인합니다. 사용자 이름은 이 XP 시스템을 사용 하는 사용자의 이름이어야 하며, 사용자는 CA 서버와 동일한 도메인의 일부로 이미 구성되어 있어야 합니다

| Connect to 10.77    | 7. 244. 198 🔹 💽 🔀    |
|---------------------|----------------------|
|                     |                      |
| Connecting to 10.77 | .244.198             |
| User name:          | 🖸 wireless\user2     |
| Password:           |                      |
|                     | Remember my password |
|                     |                      |
|                     | OK Cancel            |

2. 결과 페이지에서 CA 서버에서 사용 가능한 현재 CA 인증서를 CA 인증서 상자 아래에 볼 수 있습니다. 인코딩 방법으로 Base 64를 선택합니다. 그런 다음 Download CA certificate(CA 인 증서 다운로드)를 클릭하고 클라이언트 PC에 파일을 .cer 파일로 저장합니다. 이 예에서는 rootca.cer을 파일 이름으로 사용합니다

| Lot Ves Avertis for the formation of the formation of the formation o      | Ist we works for the first of the first of the first o    | Wicrosoft Certificate Services - Microsoft Internet Explorer                                        |         |
|----------------------------------------------------------------------------------------------------|----------------------------------------------------------------------------------------------------|----------------------------------------------------------------------------------------------------|---------|
|                                                                                                    |                                                                                                    | We Edd Vers Prototas Took Help                                                                      |         |
| Microsoft Conflictore Service - weekee<br>Download a CA Certificate, Certificate Chain, or CRL<br>To trust certificates issued from this certification authority, install this CA certificate chain.<br>To download a CA certificate, certificate chain, or CRL, select the certificate and encoding method.<br>A certificate:<br>Current judineless<br>meeding method:<br>DER<br>© DER<br>© Base 64<br>Nownload CA certificate<br>townload latest defa CRL                                                                                                    | Microsoft Control Control Cont | d3xxxx all http://10.77.244.198/contsrv/centcarc.asp                                                | 💌 🔁 🗠   |
| Download a CA Certificate, Certificate Chain, or CRL         To trust certificates issued from this certification authority, install this CA certificate chain.         To download a CA certificate, certificate chain, or CRL, select the certificate and encoding method.         A certificate:         Connent_textee         ODER         © Base 64         Connent_textee         Connent_textee         Connent_textee         ODER         © Base 64         Connent_textee         Connent_textee         Connent_textee         ODER         ODER         ODER         Operational target base CPL         Connent_textee         Connent_textee         Connent_textee         Connent_textee         ODER         Operational target base CPL         Connent_textee         Connent_textee         Connent_textee         Connent_textee         Connent_textee         Connent_textee         Connent_textee         Connent_textee         Connent_textee         Connent_textee         Connent_textee         Connent_textee         Connent_textee                                                                                                    | Download a CA Certificate, Certificate Chain, or CRL<br>To trust certificates issued from this certification authority, install this CA certificate chain.<br>To download a CA certificate, certificate chain, or CRL, select the certificate and encoding method.<br>Concert [entroless]<br>meeding method:<br>ODER<br>@ Base 64<br>Download Latest delta CRL<br>Download Latest delta CRL                                                                                                    | Microsoft Confidence Services - withings                                                            | Home    |
| Download a CA Certificate, Certificate Chain, or CRL         To trust certificates issued from this certification authority, install this CA certificate chain,         To download a CA certificate, certificate chain, or CRL, select the certificate and encoding method.         A certificate:         Current [wireless]         ODER         Base 64         Cownload CA certificate         Cownload latest delta CRL                                                                                                    | Download a CA Certificate, Certificate Chain, or CRL, select the certificate chain.         To download a CA certificate, certificate chain, or CRL, select the certificate and encoding method.         A certificate:         Current [embeloc]         ODER         OBERs 64         Download latest delta CRL                                                                                                    |                                                                                                    | Trains. |
| o trust certificates issued from this certification authority, instal this CA certificate chain.          o download a CA certificate, certificate chain, or CRL, select the certificate and encoding method.         A certificate:                                                                                                    | To trust certificates issued from this certificate chain, or CRL, select the certificate and encoding method.                                                                                                    | Download a CA Certificate, Certificate Chain, or CRL                                                |         |
| o download a CA certificate, certificate chain, or CRL, select the certificate and encoding method.  A certificate:  Current Wrieless  Concertificate  Concertificate  Concert | o download a CA certificate, certificate chain, or CRL, select the certificate and encoding method.  A certificate:                                                                                                    | To trust certificates issued from this certification authority, install this CA certificate chain.  |         |
| A certificate:                                                                                                    | A certificate:<br>Current (entroless)<br>accoding method:<br>O DER<br>© DER<br>© Base 64<br>Nownload CA certificate<br>Sownload Latest delta CRL<br>Nownload Latest delta CRL                                                                                                    | o download a CA certificate, certificate chain, or CRL, select the certificate and encoding method. |         |
| Composed CA certificate Composed CA certificate Composed CA certificate Composed Latest base CRL Composed Latest delta CRL                                                                                                    | Incoding method:<br>O DER<br>O Base 64<br>20wmload CA certificate<br>20wmload latest base CRL<br>20wmload latest delta CRL                                                                                                    | CA certificate:                                                                                     |         |
| Download CA certificate<br>Xownload CA certificate chain<br>Xownload latest base CRL<br>Xownload latest delta CRL                                                                                                    | Download CA certificate<br>Download latest base CRL<br>Download latest deita CRL                                                                                                    | ncoding method:<br>DER<br>Base 64                                                                   |         |
| Download latest delta CRL                                                                                                    | Download latest delta CRL                                                                                                    | Download CA certificate<br>Download CA certificate chain<br>Download latest base CRL                |         |
|                                                                                                    |                                                                                                    | Download latest delta CRL                                                                           |         |
|                                                                                                    |                                                                                                    |                                                                                                    |         |
|                                                                                                    |                                                                                                    |                                                                                                    |         |
|                                                                                                    |                                                                                                    |                                                                                                    |         |
|                                                                                                    |                                                                                                    |                                                                                                    |         |
|                                                                                                    |                                                                                                    |                                                                                                    |         |
|                                                                                                    |                                                                                                    |                                                                                                    |         |
|                                                                                                    |                                                                                                    |                                                                                                    |         |
|                                                                                                    |                                                                                                    |                                                                                                    |         |

3. 그런 다음 .cer 형식으로 저장된 CA 인증서를 클라이언트의 인증서 저장소에 설치합니다. rootca.cer 파일을 두 번 클릭하고 Install Certificate(인증서 설치)를 클릭합니다

| Certificate                                                                           | $\mathbf{x}$ |
|---------------------------------------------------------------------------------------|--------------|
| General Details Certification Path                                                    |              |
| Certificate Information<br>This certificate is intended for the following purpose(s): | -            |
| All issuance policies     All application policies                                    |              |
|                                                                                       |              |
|                                                                                       |              |
| Issued to: wireless                                                                   |              |
| Issued by: wireless                                                                   |              |
| Valid from 1/23/2008 to 1/23/2013                                                     |              |
| Install Certificate Issuer Statement                                                  |              |
| ОК                                                                                    |              |

4. 클라이언트의 하드 디스크에서 인증서 저장소로 인증서를 가져오려면 **Next(다음**)를 클릭합니 다

| Certificate Import Wizard |                                                                                                    | $\mathbf{x}$ |
|---------------------------|----------------------------------------------------------------------------------------------------|--------------|
|                           | Welcome to the Certificate Import<br>Wizard         This wizard helps you copy certificates, certificate trust<br>lists, and certificate revocation lists from your disk to a<br>certificate store.         A certificate, which is issued by a certification authority, is<br>a confirmation of your identity and contains information<br>used to protect data or to establish secure network<br>connections. A certificate store is the system area where<br>certificates are kept.         To continue, click Next. |              |
|                           | < Back Next > Cancel                                                                                                    |              |

5. Automatically select the certificate based on the type of certificate(인증서 유형에 따라 자동으 로 인증서 저장소 선택)를 선택하고 Next(다음)를 클릭합니다

.

| contificates chore or you can enactly a location for |
|------------------------------------------------------|
| ficate store based on the type of certificate        |
| lowing store                                         |
|                                                      |
| Browse                                               |
|                                                      |
|                                                      |
|                                                      |
|                                                      |

6. Finish(**마침**)를 클릭하여 가져오기 프로세스를 완료합니다

.

| Certificate Import Wizard |                                                                                                    | × |
|---------------------------|----------------------------------------------------------------------------------------------------|---|
|                           | Completing the Certificate Import<br>Wizard<br>Vou have successfully completed the Certificate Import<br>wizard.<br>Vou have specified the following settings<br>Certificate Store Selected Automatically determined by t<br>Content Certificate |   |
| -                         | < Back Finish Cancel                                                                                                    | ו |

7. 기본적으로 CA 인증서는 클라이언트 IE 브라우저의 Tools(**툴**) > Internet Options(인터넷 옵션 ) > Content(콘텐츠) > Certificates(인증서)에서 Trusted Root Certification Authorities(신뢰할 수 있는 루트 인증 기관) 목록 아래에 설치됩니다. 예를 들면 다음과 같습니다

| Issued To      | 1        | Issued By              | Expiratio  | Friendly Name    |
|----------------|----------|------------------------|------------|------------------|
| VeriSign Tru   | ust Netw | VeriSign Trust Network | 5/19/2018  | VeriSign Class 3 |
| VeriSign Tru   | ust Netw | VeriSign Trust Network | 8/2/2028   | VeriSign Class 3 |
| 🚟 VeriSign Tru | ust Netw | VeriSign Trust Network | 5/19/2018  | VeriSign Class 4 |
| 🔤 VeriSign Tru | ust Netw | VeriSign Trust Network | 8/2/2028   | VeriSign Class 1 |
| 🔠 VeriSign Tru | ust Netw | VeriSign Trust Network | 8/2/2028   | VeriSign Class 4 |
| VeriSign Tru   | JSt Netw | VeriSign Trust Network | 5/19/2018  | VeriSign Class 1 |
| 🕮 wireless     |          | wireless               | 1/23/2013  | <none></none>    |
| Wireless-C/    | 9        | Wireless-CA            | 12/18/2012 | <none></none>    |
| Xcert EZ by    | DST      | Xcert EZ by DST        | 7/11/2009  | Xcert EZ by DST  |
| Import         | Export   | Remove                 |            | Advanc           |

필요한 모든 인증서는 WLC뿐만 아니라 EAP-FAST 로컬 EAP 인증을 위한 클라이언트에 설치됩니 다. 다음 단계는 로컬 EAP 인증을 위해 WLC를 구성하는 것입니다.

### <u>WLC에서 로컬 EAP 구성</u>

WLC에서 로컬 EAP 인증을 구성하려면 WLC GUI 모드에서 다음 단계를 완료합니다.

1. Security(보안) > Local EAP(로컬 EAP)를 클릭합니다

| 🗈 wic2006 - Microsoft Inter             | net Explorer                                                                                |                                   |
|-----------------------------------------|---------------------------------------------------------------------------------------------|-----------------------------------|
| File Edit View Pavorites                | oob Help<br>Save Config                                                                     | uration   Pina   Looput   Refresh |
| cisco                                   | MONITOR WLANS CONTROLLER WIRELESS SECURITY MANAGEMENT COMMANDS H                            | ELP                               |
| Security                                | RADIUS Authentication Servers                                                               | Apply New                         |
| General<br>Rabius                       | Call Station ID Type IP Address                                                             |                                   |
| Authentication<br>Accounting            | Use AES Key Wrop 🔲 (Designed for FIPS customers and requires a key wrap compliant RADIUS se | rv#r)                             |
| * TACACS+<br>LDAP                       | Network User Nanagement Server Index Server Address Port IPSec Admin Status                 |                                   |
| Local Net Users<br>MAC Filtering        |                                                                                             |                                   |
| Disabled Clients<br>User Login Policies |                                                                                             |                                   |
| E Local FAP                             |                                                                                             |                                   |
| ▶ Priority Order                        |                                                                                             |                                   |
| E Access Control Lists                  |                                                                                             |                                   |
| Wireless Protection     Policies        |                                                                                             |                                   |
| E Web Auth                              |                                                                                             |                                   |
| Advanced                                |                                                                                             |                                   |
|                                         |                                                                                             |                                   |
|                                         |                                                                                             |                                   |
|                                         |                                                                                             |                                   |
|                                         |                                                                                             |                                   |
|                                         |                                                                                             |                                   |
|                                         |                                                                                             |                                   |
|                                         |                                                                                             |                                   |
| <u>0</u>                                |                                                                                             | 🚔 🙂 Internet                      |

2. Local EAP(로컬 EAP)에서 **Profiles(**프로파일)를 클릭하여 로컬 EAP 프로파일을 구성합니다

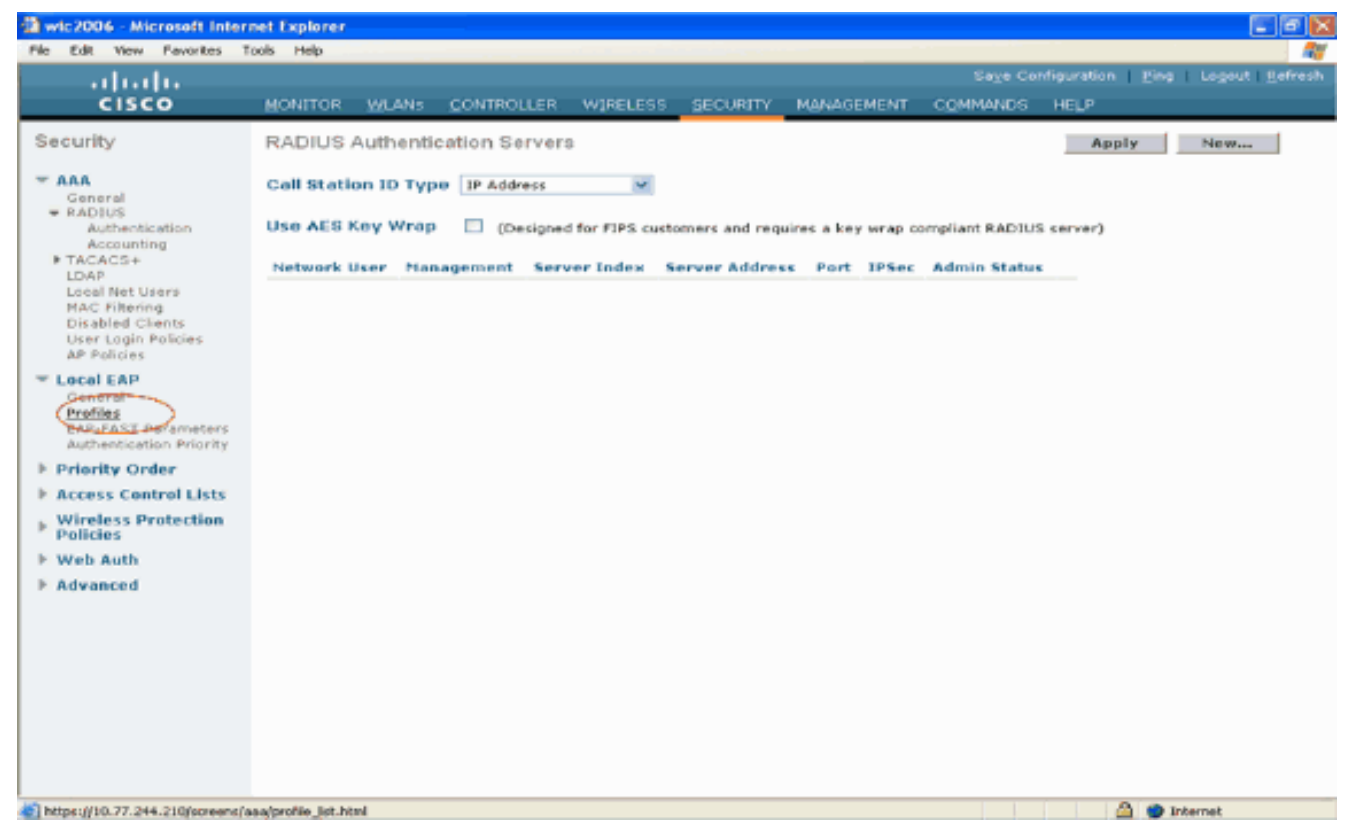

- 3. 새 **로컬** EAP 프로파일을 생성하려면 New(새로 만들기)를 클릭합니다.
- 4. 이 프로필의 이름을 구성하고 Apply를 **클릭합니다**. 이 예에서 프로파일 이름은 **Idap입니다**. 이 렇게 하면 WLC에서 생성된 로컬 EAP 프로필로 이동합니다

| Wic2006 - Microsoft Inter                                                                                                    | net Explorer |               |            |          |          |            |          |                 |                   |
|----------------------------------------------------------------------------------------------------|--------------|---------------|------------|----------|----------|------------|----------|-----------------|-------------------|
| File Edit View Pavorites 1                                                                                                    | ools Help    |               |            |          |          |            |          |                 |                   |
| ahaha                                                                                                    |              |               |            |          |          |            |          | nfiguration Pir | og Logout Befresh |
| CISCO                                                                                                    | MONITOR      | <u>W</u> LANs | CONTROLLER | WIRELESS | SECURITY | MANAGEMENT | COMMANDS | HELP            |                   |
| Security                                                                                                    | Local EA     | P Profile     | s≻New      |          |          |            |          | < Back          | Apply             |
| <ul> <li>AAA</li> <li>General</li> <li>RADIUS</li> <li>Authentication</li> <li>Accounting</li> <li>TACACS+</li> <li>LDAP</li> <li>Local Net Users</li> <li>MAC Filtering</li> <li>Disabled Clients</li> <li>User Login Policies</li> <li>AP Policies</li> </ul> | Profile Na   | me            |            | Idap     |          |            |          |                 |                   |
| <ul> <li>Local EAP<br/>General<br/>Profiles<br/>EAP-FAST Parameters<br/>Authentication Priority</li> </ul>                                                                                                    |              |               |            |          |          |            |          |                 |                   |
| ▶ Priority Order                                                                                                    |              |               |            |          |          |            |          |                 |                   |
| ▶ Access Control Lists                                                                                                    |              |               |            |          |          |            |          |                 |                   |
| Wireless Protection<br>Policies                                                                                                    |              |               |            |          |          |            |          |                 |                   |
| F Web Auth                                                                                                    |              |               |            |          |          |            |          |                 |                   |
| ⊁ Advanced                                                                                                    |              |               |            |          |          |            |          |                 |                   |
| () Done                                                                                                    |              |               |            |          |          |            |          | 0.0             | Internet          |
|                                                                                                    | (            |               |            |          |          |            |          |                 |                   |

5. Local EAP **Profiles**(로컬 EAP 프로파일) 페이지의 Profile Name(프로파일 이름) 필드 아래에 나타나는 방금 생성한 LDAP 프로파일을 클릭합니다. 그러면 Local EAP Profiles(로컬 EAP **프 로파일) > Edit(수정) 페이지로** 이동합니다

| wic2006 - Microsoft Inter                                                                                                    | net Explorer |            |   |          |          |            |          |                                       |                   |
|----------------------------------------------------------------------------------------------------|--------------|------------|---|----------|----------|------------|----------|---------------------------------------|-------------------|
| all all                                                                                                    |              |            |   |          |          |            | Saye Co  | nfiguration <u>P</u> ir               | vg Logout Befresh |
| CISCO                                                                                                    | MONITOR      | WLANS      |   | W]RELESS | SECURITY | MANAGEMENT | COMMANDS | HELP                                  |                   |
| Security                                                                                                    | Local EA     | P Profile: | 0 |          |          |            |          | New                                   | Apply             |
| - AAA                                                                                                    | Profile Na   | me         |   | LEAP     | AP-PAST  | EAP-TLS    | PEAP     |                                       |                   |
| Ceneral<br>RADIUS<br>Authentication<br>Accounting<br>TACACS+<br>LOAP<br>Loael Net Users<br>MAC Filtering<br>Disabled Clients<br>User Login Policies<br>AP Policies | Idag         |            |   |          |          |            |          | •                                     |                   |
| <ul> <li>Local EAP<br/>General<br/>Profiles<br/>EAP-FAST Parameters<br/>Authentication Priority</li> </ul>                                                         |              |            |   |          |          |            |          |                                       |                   |
| ▶ Priority Order                                                                                                    |              |            |   |          |          |            |          |                                       |                   |
| ▶ Access Control Lists                                                                                                    |              |            |   |          |          |            |          |                                       |                   |
| Wireless Protection<br>Policies                                                                                                    |              |            |   |          |          |            |          |                                       |                   |
| ▶ Web Auth                                                                                                    |              |            |   |          |          |            |          |                                       |                   |
| F Advanced                                                                                                    |              |            |   |          |          |            |          |                                       |                   |
| (4)                                                                                                    |              |            |   |          |          |            |          | i i i i i i i i i i i i i i i i i i i | Internet          |

6. Local EAP Profiles(로컬 EAP 프로파일) > Edit(편집) 페이지에서 이 프로파일에 특정한 매개 변수를 구성합니다.로컬 EAP 인증 방법으로 EAP-FAST를 선택합니다.Local Certificate Required(로컬 인증서 필요) 및 Client Certificate Required(클라이언트 인증서 필요) 옆의 확 인란을 활성화합니다.이 문서는 서드파티 CA 서버를 사용하므로 Vendor(벤더)를 Certificate Issuer(인증서 발급자)로 선택합니다.클라이언트의 수신 인증서가 컨트롤러의 CA 인증서에 대해 검증되도록 하려면 Check against CA certificates 옆에 있는 확인란을 활성화합니다.수 신 인증서의 CN(Common Name)을 컨트롤러의 CA 인증서 CN에 대해 검증하려면 Verify Certificate CN Identity 확인란을 선택합니다. 기본 설정은 비활성화되어 있습니다. 컨트롤러에 서 수신 장치 인증서가 여전히 유효하고 만료되지 않았는지 확인할 수 있도록 하려면 Check Certificate Date Validity(인증서 날짜 유효성 확인) 확인란을 선택합니다.참고: 인증서 날짜 유 효성은 컨트롤러에 구성된 현재 UTC(GMT) 시간을 기준으로 확인됩니다. 표준 시간대 오프셋 은 무시됩니다.Apply를 클릭합니다

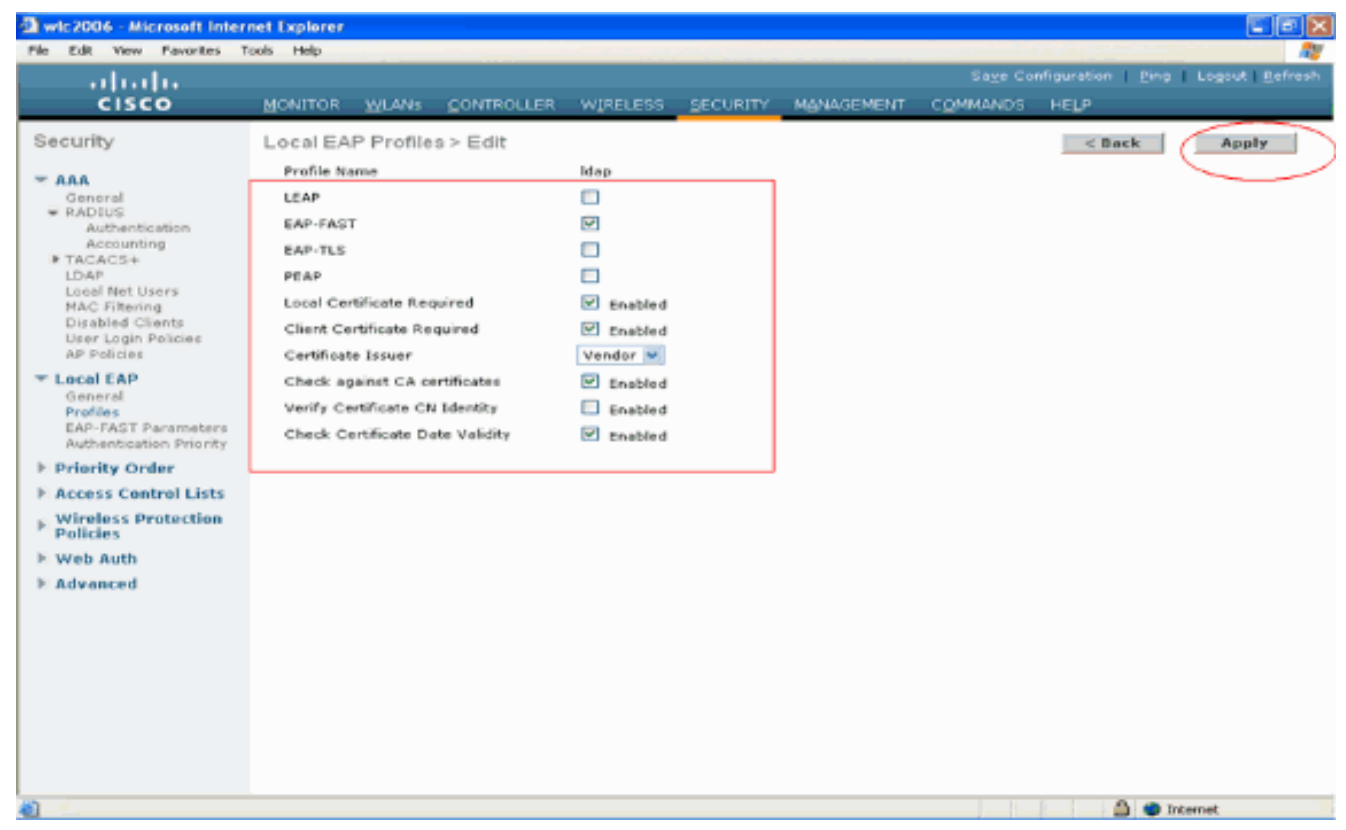

7. 이제 EAP-FAST 인증을 사용하는 로컬 EAP 프로파일이 WLC에 생성됩니다

| Wic2006 - Microsoft Inte                                                                                                    | rnet Explorer     |            |         |            |            |          |                 |                    |
|----------------------------------------------------------------------------------------------------|-------------------|------------|---------|------------|------------|----------|-----------------|--------------------|
| File Edit View Pavorites                                                                                                    | Tools Help        |            |         |            |            | Save Co  | ofiguration Pie | a Looput   Refresh |
| CISCO                                                                                                    | MONITOR WLANS     | CONTROLLER | WIRELES | S SECURITY | MANAGEMENT | COMMANDS | HELP            |                    |
| Security                                                                                                    | Local EAP Profile | 8          |         |            |            |          | New             | Apply              |
| General<br>RADIUS<br>Authentication                                                                                         | Profile Name      |            |         | EAP-PAST   | EAP-TLS    | PEAP     | ٠               |                    |
| Accounting<br>TACACS+<br>LDAP<br>Local Net Users<br>MAC Filtering<br>Disabled Clients<br>User Login Policies<br>AP Policies |                   |            |         |            |            |          |                 |                    |
| Concral EAP     General     Profiles     EAP-FAST Parameters     Authentication Priority                                    |                   |            |         |            |            |          |                 |                    |
| ▶ Priority Order                                                                                                    |                   |            |         |            |            |          |                 |                    |
| Access Control Lists                                                                                                    |                   |            |         |            |            |          |                 |                    |
| <ul> <li>Wireless Protection</li> <li>Policies</li> </ul>                                                                   |                   |            |         |            |            |          |                 |                    |
| ▶ Web Auth                                                                                                    |                   |            |         |            |            |          |                 |                    |
| Advanced                                                                                                    |                   |            |         |            |            |          |                 |                    |
|                                                                                                    |                   |            |         |            |            |          |                 |                    |
|                                                                                                    |                   |            |         |            |            |          |                 |                    |
|                                                                                                    |                   |            |         |            |            |          |                 |                    |
|                                                                                                    |                   |            |         |            |            |          |                 |                    |
|                                                                                                    |                   |            |         |            |            |          |                 |                    |
| Cone Cone                                                                                                    |                   |            |         |            |            |          | ۵ 🗉             | Internet           |

8. 다음 단계는 WLC에서 EAP-FAST 관련 매개변수를 구성하는 것입니다. WLC Security(WLC 보안) 페이지에서 Local EAP(로컬 EAP) > EAP-FAST Parameters(EAP-FAST 매개변수)를 클 릭하여 EAP-FAST Method Parameters(EAP-FAST 방법 매개변수) 페이지로 이동합니다.이 예에서는 인증서를 사용하는 EAP-FAST에 대해 설명하므로 Anonymous Provision(익명 프로 비저닝) 확인란의 선택을 취소합니다. 다른 모든 매개변수는 기본값으로 둡니다. Apply를 클릭 합니다

.

| wic2006 - Microsoft Inter                                                      | net Explorer<br>svis Help        |            |                      |                                             |
|--------------------------------------------------------------------------------|----------------------------------|------------|----------------------|---------------------------------------------|
| uluilu<br>cisco                                                                | MONITOR WLANS CONTROLLER WIRELES |            | Saye Cor<br>COMMANDS | figuration   Ping   Logout   Befres<br>HELP |
| Security                                                                       | EAP-FAST Method Parameters       | $\bigcirc$ |                      | Apply                                       |
| Ceneral                                                                        | Server Key (in hex)              | ****       |                      |                                             |
| RADIUS<br>Authentication                                                       | Confirm Server Key               | ••••       |                      |                                             |
| IN TACACS+                                                                     | Time to live for the PAC         | 10 days    |                      |                                             |
| MAC Filtering<br>Disabled Clients                                              | Authority ID (in hex)            | 436973636f |                      |                                             |
| User Login Policies<br>AP Policies                                             | Authority ID Information         | Citco A-ID |                      |                                             |
| T Local EAP<br>Opport<br>Profiles<br>EAP-FAST Parameters<br>Nonaction Priorier | Anonymous Provision              | Enabled    |                      |                                             |
| E Priority Order                                                               |                                  |            |                      |                                             |
| Access Control Lists     Wireless Protection     Policies                      |                                  |            |                      |                                             |
| H Web Auth                                                                     |                                  |            |                      |                                             |
| E Advanced                                                                     |                                  |            |                      |                                             |
|                                                                                |                                  |            |                      |                                             |
|                                                                                |                                  |            |                      |                                             |
|                                                                                |                                  |            |                      |                                             |
|                                                                                |                                  |            |                      |                                             |
| 0                                                                              |                                  |            |                      | 🚔 👄 Internet                                |

LDAP 서버 세부 정보로 WLC 구성

.

이제 WLC가 로컬 EAP 프로파일 및 관련 정보로 구성되었으므로 다음 단계는 LDAP 서버의 세부사 항으로 WLC를 구성하는 것입니다. WLC에서 다음 단계를 완료합니다.

1. WLC의 Security(보안) 페이지에서 왼쪽 작업창에서 AAA > LDAP를 선택하여 LDAP 서버 컨 피그레이션 페이지로 이동합니다. LDAP 서버를 추가하려면 New(새로 만들기)를 클릭합니다. LDAP Servers(LDAP 서버) > New(새) 페이지가 나타납니다

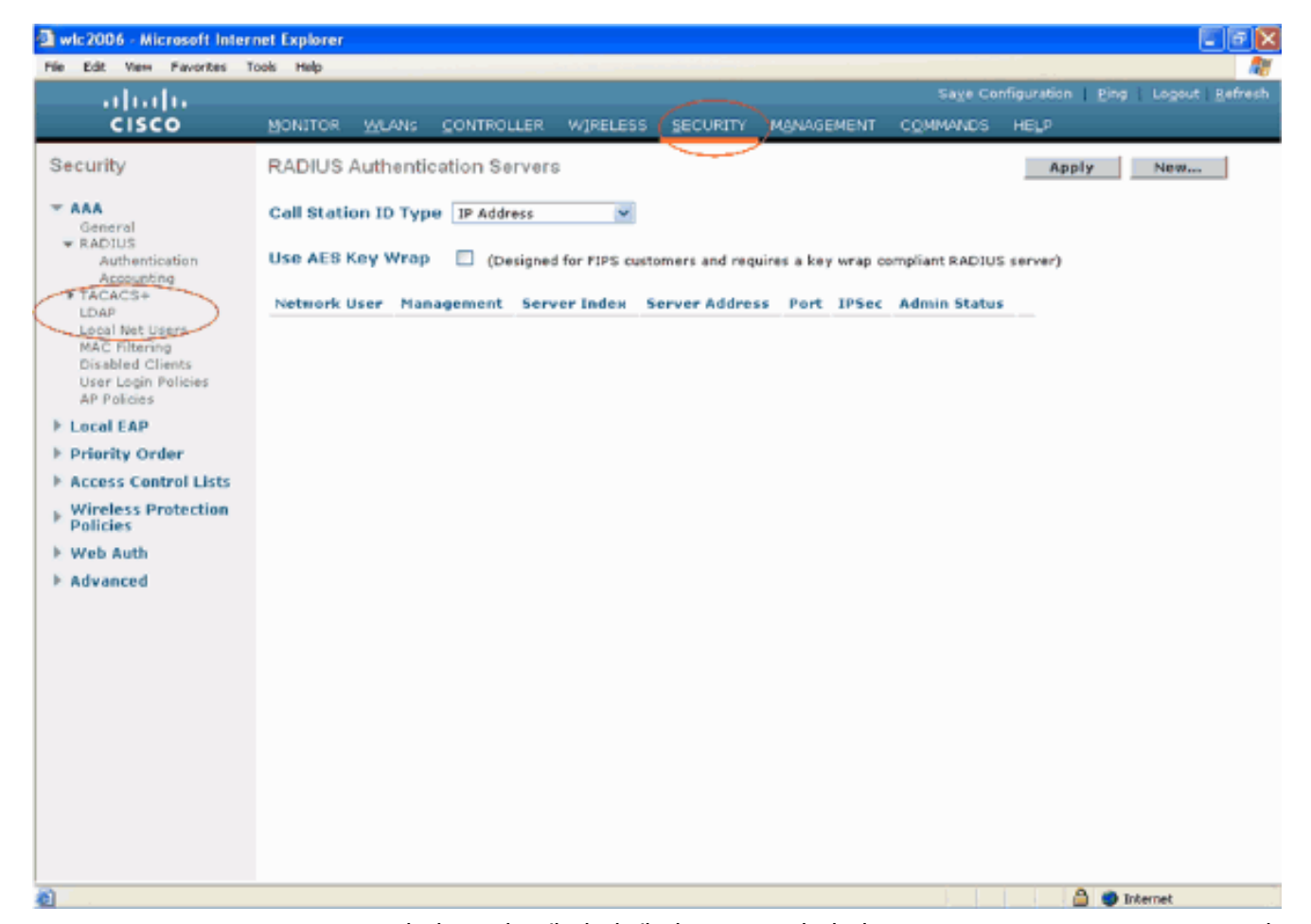

2. LDAP Servers Edit(LDAP 서버 수정) 페이지에서 LDAP 서버의 IP 주소, Port Number(포트 번 호), Enable Server status(서버 활성화 상태) 등과 같은 LDAP 서버의 세부 정보를 지정합니다 .Server Index (Priority)(서버 인덱스(우선순위)) 드롭다운 상자에서 숫자를 선택하여 구성된 다른 LDAP 서버와 관련하여 이 서버의 우선순위를 지정합니다. 최대 17개의 서버를 구성할 수 있습니다. 컨트롤러가 첫 번째 서버에 도달할 수 없는 경우 목록의 두 번째 서버에 연결하는 등의 작업을 시도합니다.Server IP Address 필드에 LDAP 서버의 IP 주소를 입력합니다.Port Number(포트 번호) 필드에 LDAP 서버의 TCP 포트 번호를 입력합니다. 유효한 범위는 1~65535이며 기본값은 389입니다. User Base DN 필드에서 모든 사용자 목록이 포함된 LDAP 서버에 있는 하위 트리의 DN(Distinguished Name)을 입력합니다. 예를 들어, ou=조직 단위, .ou=다음 조직 단위 및 o=corporation.com입니다. 사용자를 포함하는 트리가 기본 DN인 경우 o=corporation.com 또는 dc=corporation, dc=com을 입력합니다.이 예에서 사용자는 OU(Organizational Unit) Idapuser에 있으며, 이 OU는 Wireless.com 도메인의 일부로 생성됩 니다.사용자 기본 DN은 사용자 정보(EAP-FAST 인증 방법에 따른 사용자 자격 증명)가 있는 전체 경로를 가리켜야 합니다. 이 예에서 사용자는 기본 DN OU=Idapuser, DC=Wireless, DC=com 아래에 있습니다.OU와 사용자 구성에 대한 자세한 내용은 이 문서의 도메인 컨트롤 러에서 사용자 만들기 섹션에서 설명합니다.User Attribute(사용자 특성) 필드에 사용자 이름 이 포함된 사용자 레코드의 특성 이름을 입력합니다.레코드를 **사용자로** 식별하는 LDAP objectType 특성의 값을 User Object Type 필드에 입력합니다. 사용자 레코드에는 objectType 특성에 대한 여러 값이 있는 경우가 많습니다. 그중 일부는 사용자에게 고유하고 일부는 다른 객체 유형과 공유됩니다 **참고:** Windows 2003 지원 도구의 일부로 제공되는 LDAP 브라우저 유틸리티를 사용하여 디렉토리 서버에서 이 두 필드의 값을 가져올 수 있습니다. Ol Microsoft LDAP 브라우저 도구를 LDP라고 합니다. 이 도구를 사용하면 이 특정 사용자의 User Base DN, User Attribute 및 User Object Type 필드를 알 수 있습니다. LDP를 사용하여 이러한 사용 자별 특성을 아는 방법에 대한 자세한 내용은 이 문서의 LDP를 사용하여 사용자 특성 식별 섹 션에서 설명합니다.모든 LDAP 트랜잭션에서 보안 TLS 터널을 사용하려면 Server Mode(서버 모드) 드롭다운 상자에서 Secure(보안)를 선택합니다. 그렇지 않은 경우 기본 설정인 None을

선택합니다.Server Timeout(서버 시간 제한) 필드에 재전송 간격(초)을 입력합니다. 유효한 범 위는 2~30초이며 기본값은 2초입니다.Enable Server Status(서버 상태 활성화) 확인란을 선택 하여 이 LDAP 서버를 활성화하거나 선택을 취소하여 비활성화합니다. 기본값은 disabled입니 다.Apply(적용)를 클릭하여 변경 사항을 커밋합니다.이 정보로 이미 구성된 예는 다음과 같습 니다

| 🗟 wlc2006 - Microsoft Inter                                                                                                    | net Explorer                                                                                                    |                                                                                                  |                                                          |                                                                      |               |            |          |                   | EBX                          |
|----------------------------------------------------------------------------------------------------|----------------------------------------------------------------------------------------------------|--------------------------------------------------------------------------------------------------|----------------------------------------------------------|----------------------------------------------------------------------|---------------|------------|----------|-------------------|------------------------------|
| File Edit View Pavorites 1                                                                                                    | fools Help                                                                                                    |                                                                                                  |                                                          |                                                                      |               |            |          |                   | A#                           |
| սիսիս                                                                                                    |                                                                                                    |                                                                                                  |                                                          |                                                                      |               |            |          | nfiguration   Pie | g   Logout   <u>R</u> efresh |
| CISCO                                                                                                    | MONITOR                                                                                                    | ₩LANs                                                                                            | CONTROLLE                                                | R WIRELESS                                                           | SECURITY      | MANAGEMENT | COMMANDS | неџ⊅              |                              |
| Security<br>AAA<br>General<br>RADIUS<br>Accounting<br>TACACS+<br>LOAP<br>Local Net Users<br>MAC Filtering<br>Disabled Clients<br>User Login Policies<br>AP Policies<br>Local EAP<br>Priority Order<br>Access Control Lists<br>Wireless Protection<br>Policies<br>Wweb Auth<br>Advanced | LDAP Se<br>Server In<br>Server A<br>Port Num<br>User Base<br>User Attri<br>User Obje<br>Server M<br>Server Ti<br>Enable Se | rvers > E<br>vdex<br>ddress<br>ber<br>e DN<br>ibute<br>ect Type<br>ode<br>imeout<br>erver Status | sciit<br>10.<br>38<br>900<br>sAi<br>Per<br>No<br>30<br>s | 77.244.198<br>=Idapuser,DC=r<br>tAccountName<br>son<br>he<br>seconds | ireless,DC=co | m          |          | < Back            | Apply                        |
| Done Cone                                                                                                    |                                                                                                    |                                                                                                  |                                                          |                                                                      |               |            |          | A 🙂               | Internet                     |
|                                                                                                    |                                                                                                    | <b>T</b> I I I -                                                                                 |                                                          |                                                                      |               |            |          |                   |                              |

LDAP 서버에 대한 세부 정보가 WLC에 구성되었으므로, 다음 단계는 LDAP를 우선 순위 백엔 드 데이터베이스로 구성하여 WLC가 먼저 LDAP 데이터베이스에서 다른 데이터베이스가 아 닌 사용자 자격 증명을 찾도록 하는 것입니다.

#### LDAP를 우선순위 백엔드 데이터베이스로 구성

.

LDAP를 우선순위 백엔드 데이터베이스로 구성하려면 WLC에서 다음 단계를 완료합니다.

1. Security(보안) 페이지에서 Local EAP(로컬 EAP) > Authentication Priority(인증 우선순위)를 클릭합니다. Priority Order(우선순위) > Local-Auth(로컬 인증) 페이지에서 사용자 자격 증명을 저장할 수 있는 두 개의 데이터베이스(로컬 및 LDAP)를 찾을 수 있습니다.LDAP를 우선순위 데이터베이스로 만들려면 왼쪽 사용자 자격 증명 상자에서 LDAP를 선택하고 > 버튼을 클릭 하여 LDAP를 오른쪽의 우선순위 순서 상자로 이동합니다

| Wic2006 - Microsoft Intern<br>File Dill Vew Envirtes To                                                                                                    | et Explorer<br>vis Helo |                     |            |            |          |                  |                      |
|----------------------------------------------------------------------------------------------------|-------------------------|---------------------|------------|------------|----------|------------------|----------------------|
| ale de                                                                                                    |                         |                     |            |            | Save Co  | nfiguration Pire | a   Logout   Refresh |
| CISCO                                                                                                    | MONITOR WLANS           | CONTROLLER WIRELESS | SECURITY   | MANAGEMENT | COMMANDS | неця             |                      |
| Security                                                                                                    | Priority Order > L      | ocal-Auth           | $\bigcirc$ |            |          |                  | Apply                |
| <ul> <li>ARA</li> <li>General</li> <li>RADIUS</li> <li>Authentication</li> <li>Accounting</li> <li>TACACS+</li> <li>LDAP</li> <li>Local Not Users</li> <li>MAC Filtering</li> <li>Disabled Clients</li> <li>User Login Policies</li> <li>AP Policies</li> <li>Tacaci EAP</li> </ul> | LOCAL ><br>LDAP <       | Up<br>Down          |            |            |          |                  |                      |
| Central<br>Profiles<br>RDP-FAST Parameters<br>Authentication Priority<br>Priority Order<br>Access Control Lists<br>Wireless Protection<br>Policies<br>I: Web Auth<br>I: Advanced                                                                                                    |                         |                     |            |            |          |                  |                      |
| (2)                                                                                                    |                         |                     |            |            |          | 📫 🖤              | Internet             |

2. 이 예에서는 왼쪽 상자에서 LDAP가 선택되고 > 버튼이 선택된 것을 명확하게 보여줍니다. 따 라서 LDAP가 우선순위를 결정하는 오른쪽 상자로 이동합니다. LDAP 데이터베이스가 인증 우선순위 데이터베이스로 선택됩니다.Apply를 **클릭합니다** 

| wic2006 - Microsoft Interv                                                                 | net Explorer              |                      |            |          |          |            |          |              |                         |
|--------------------------------------------------------------------------------------------|---------------------------|----------------------|------------|----------|----------|------------|----------|--------------|-------------------------|
|                                                                                            | oos nap                   |                      |            |          |          |            | Saye Co  | Miguration 1 | Ping   Logout   Befresh |
| CISCO                                                                                      | MONITOR                   | WLANS (              | CONTROLLER | WIRELESS | SECURITY | MANAGEMENT | COMMANDS | HELP         |                         |
| Security<br>The AAA<br>General<br>RADBUS<br>Authentication<br>Accounting                   | Priority Or<br>User Crede | der > Loc<br>intials | LOAP       | P        |          |            |          |              | Apply                   |
| Local Net Users<br>MAC Filtering<br>Disabled Clients<br>User Login Policies<br>AP Policies |                           |                      |            | MI       |          |            |          |              |                         |
| T Local EAP<br>General<br>Profiles<br>EAP-PAST Parameters<br>Authentication Priority       |                           |                      |            |          |          |            |          |              |                         |
| E Priority Order                                                                           |                           |                      |            |          |          |            |          |              |                         |
| ► Access Control Lists                                                                     |                           |                      |            |          |          |            |          |              |                         |
| F: Wireless Protection<br>Policies                                                         |                           |                      |            |          |          |            |          |              |                         |
| 16 Web Auth                                                                                |                           |                      |            |          |          |            |          |              |                         |
| F Advanced                                                                                 |                           |                      |            |          |          |            |          |              |                         |
|                                                                                            |                           |                      |            |          |          |            |          |              |                         |
|                                                                                            |                           |                      |            |          |          |            |          |              |                         |
|                                                                                            |                           |                      |            |          |          |            |          |              |                         |
| 8                                                                                          |                           |                      |            |          |          |            |          | 4            | Internet                |

**참고:** 오른쪽 User Credentials(사용자 자격 증명) 상자에 LDAP와 LOCAL이 모두 표시되고 맨 위에 LDAP가 표시되고 맨 아래에 LOCAL이 표시될 경우, 로컬 EAP는 LDAP 백엔드 데이터베 이스를 사용하여 클라이언트를 인증하려고 시도하며 LDAP 서버에 연결할 수 없는 경우 로컬 사용자 데이터베이스로 장애 조치합니다. 사용자를 찾을 수 없는 경우 인증 시도가 거부됩니 다. LOCAL이 맨 위에 있는 경우 로컬 EAP는 로컬 사용자 데이터베이스만 사용하여 인증을 시 도합니다. LDAP 백엔드 데이터베이스로 장애 조치하지 않습니다. 로컬 EAP 인증을 사용하여 WLC에 WLAN 구성

WLC의 마지막 단계는 로컬 EAP를 인증 방법으로 사용하고 LDAP를 백엔드 데이터베이스로 사용 하는 WLAN을 구성하는 것입니다. 다음 단계를 수행합니다.

- 1. Controller Main(컨트롤러 주) 메뉴에서 WLANs(WLAN)를 클릭하여 WLANs 컨피그레이션 페 이지로 이동합니다. WLANs(WLAN) 페이지에서 New(새로 만들기)를 클릭하여 새 WLAN을 생성합니다. 이 예에서는 새 WLAN Idap를 생성합니다.Apply(적용)를 클릭합니다. 다음 단계 는 WLANs(WLAN) > Edit(수정) 페이지에서 WLAN 매개변수를 구성하는 것입니다.
- 2. WLAN edit(WLAN 수정) 페이지에서 이 WLAN의 상태를 활성화합니다. 기타 필요한 모든 매 개변수를 구성합니다

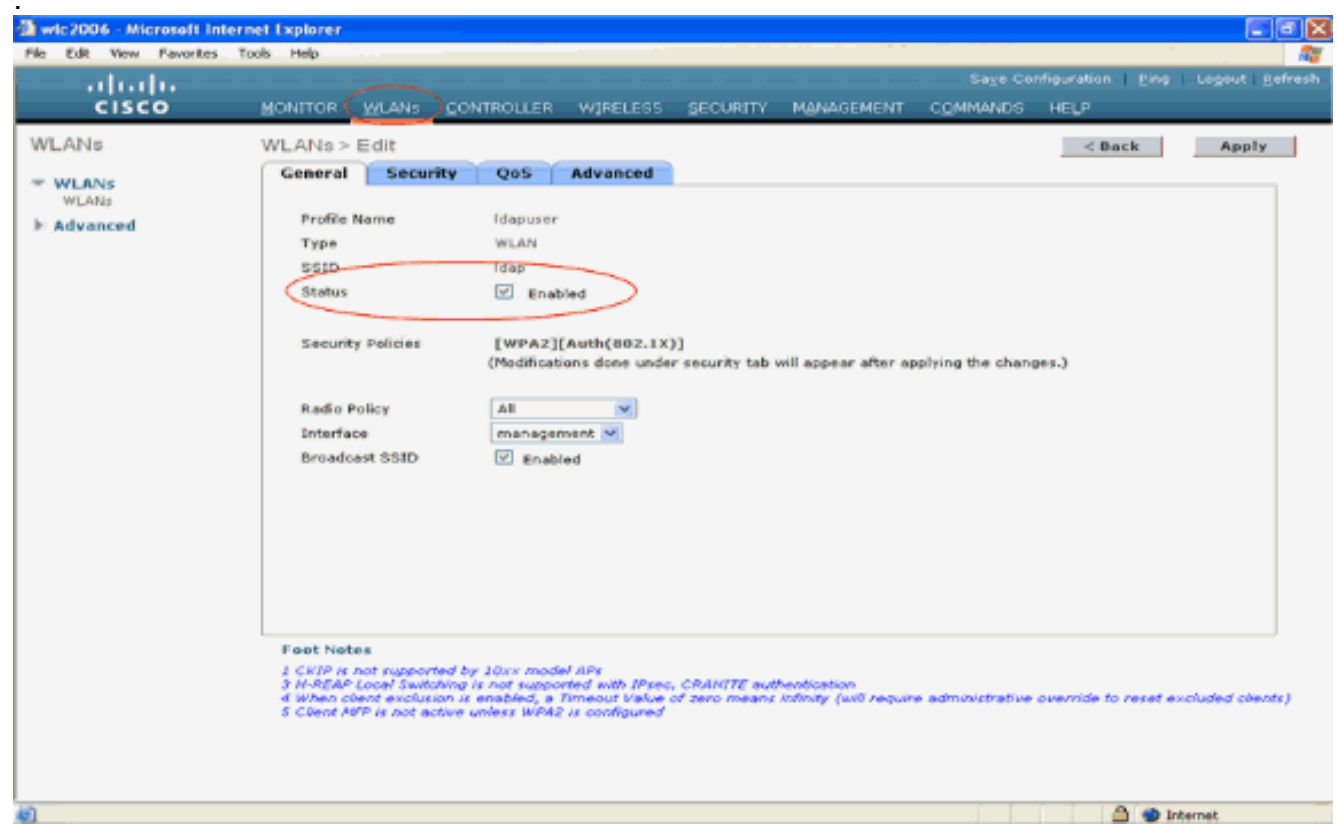

- 3. 이 WLAN에 대한 보안 관련 매개변수를 구성하려면 Security(보안)를 클릭합니다. 이 예에서는 104비트 동적 WEP를 사용하는 802.1x로 레이어 2 보안을 사용합니다.**참고:** 이 문서에서는 동 적 WEP가 포함된 802.1x를 예로 사용합니다. WPA/WPA2와 같이 보다 안전한 인증 방법을 사용하는 것이 좋습니다.
- 4. WLAN Security configuration(WLAN 보안 컨피그레이션) 페이지에서 AAA servers(AAA 서버) 탭을 클릭합니다. AAA servers(AAA 서버) 페이지에서 Local EAP Authentication(로컬 EAP 인 증) 방법을 활성화하고 EAP Profile Name(EAP 프로파일 이름) 매개변수에 해당하는 드롭다 운 상자에서 Idap를 선택합니다. 이 예에서 생성된 로컬 EAP 프로필입니다

| Pile       Edit       Sage Configuration   Pile       Logout   Pile         CISCO       MONITOR       WLANS       CONTROLLER       WIRELESS       SECURITY       MANAGEMENT       COMMANDS       HELP         WLANS       WLANS       CONTROLLER       WIRELESS       SECURITY       MANAGEMENT       COMMANDS       HELP         WLANS       WLANS       Ceneral       Security       QoS       Advanced       Advanced         WLANS       Layer 2       Layer 3       AAA Servers       Advanced       Help       Help                                                                                                    | wic2006 - Microsoft Inte              | rnet Explorer                                                                                                    |                                                                                                    | 68             |
|----------------------------------------------------------------------------------------------------|---------------------------------------|----------------------------------------------------------------------------------------------------|----------------------------------------------------------------------------------------------------|----------------|
| WLANs     WLANs > Edit     < Back     Apply       WLANs     General     Security     QoS     Advanced       WLANs     Layer 2     Layer 3     AAA Servers                                                                                                    | le Edit View Pevorites                | Tools Help<br>MONITOR WLANS CONTROLLER WIRELESS SECURITY M                                                                                                    | Sage Configuration   Ping<br>ANAGEMENT COMMANDS HELP                                                                                                    | Logout   Befre |
| Select AAA servers below to overvide use of default servers on this WLAN         Radius Servers       LDAP Servers         Authentication Servers Accounting Servers       Server I None V         Server 1 None V       None V         Server 2 None V       None V         Server 3 None V       None V         Local EAP Authentication       Enabled         Local EAP Authentication       Enabled         Local EAP Authentication       Enabled         Local EAP Authentication       Enabled         Server 3 None V       Server 3         Local EAP Authentication       Enabled         Server 4 None       Server 1         None V       Server 3         Server 5       Server 1         None V       Server 1         Server 3       Server 1         Local EAP Authentication       Enabled         Server 3       Server 1         Server 4       Server 1         Server 5       Server 1         Server 5       Server 1         None 6       Server 1         Server 1       Server 1         Server 1       Server 1         Server 1       Server 1         Server 1       Server 1 | WLANS<br>WLANS<br>WLANS<br>H Advanced | WLANS > Edit         General       Security       QoS       Advanced         Layer 2       Layer 3       AAA Servers         Select AAA servers below to override use of default servers of<br>Radius Servers       L         Authentication Servers       Counting Servers         Authentication Servers       Enabled         Server 1       None ×         Server 2       None ×         Server 3       None ×         Local EAP Authentication       Enabled         Local EAP Authentication       Enabled         Local EAP Authentication       Enabled         Local EAP Authentication       Enabled         Local EAP Authentication       Enabled         Local EAP Authentication       Enabled         Server 3       None ×         Server 4       Idoo ×         Server 5       Server 6         Local EAP Authentication       Enabled         Server 3       None ×         Server 4       Idoo ×         Server 5       Server 7         Local EAP Authentication       Enabled         Server 3       None ×         Server 4       Idoo ×         Server 5       Server 7         Server 4       Ser | Server         Server         Server         Server         Server         None         Server         None         Server | Apply          |

5. 드롭다운 상자에서 이전에 WLC에 구성된 LDAP 서버를 선택합니다. WLC에서 LDAP 서버에 연결할 수 있는지 확인합니다.Apply를 **클릭합니다** 

.

| a wic2006 - Microsoft In            | ternet Explorer 5                                                                                                    | × |
|-------------------------------------|----------------------------------------------------------------------------------------------------|---|
| File Edit View Favorites            | Tools Help                                                                                                    | ï |
|                                     | Sage Configuration   Bing   Logout Bafres<br>MONITOR WLANS CONTROLLER WIRELESS SECURITY MANAGEMENT COMMANDS HELP                                                                                                    | h |
| WLANS<br>WLANS<br>WLANS<br>Advanced | WLANS > Edit       C Back Apply         General Scority QoS Advanced         Layer 2 Layer 3 AAA Servers         Select AAA servers below to override use of default servers on this WLAN         Radius Servers       LOAP Servers         Server 1 None W Enabled         Server 3 None W Enabled         Server 3 None W Enabled         Local EAP Authentication         Local EAP Authentication         Local EAP Authentication         Iso W         Server 3 None W Enabled         Server 3 None W Enabled         Server 4 Server 4 Server 4 Server 4 Server         None W Enabled         Server 3 None W Enabled         Server 4 Server 4 Server 4 Server         None W Enabled         Server 5 None W Enabled         Server 6 Server 6 Server 6 Server 7 None W Enabled         Server 7 Server 7 None W Enabled         Server 8 Server 7 None W Enabled         Server 9 Server 9 Server 8 Server 7 None W Enabled         Server 8 Server 9 Server 9 Se |   |
| 2<br>2                              | internet 🗧 🖉 Internet                                                                                                    |   |

6. 새 WLAN Ldap가 WLC에 구성되었습니다. 이 WLAN은 로컬 EAP 인증(이 경우 EAP-FAST)으 로 클라이언트를 인증하고 클라이언트 자격 증명 검증을 위해 LDAP 백엔드 데이터베이스를

#### 쿼리합니다

| LANS<br>WLANS                   | MONITOR WLANS | CONTROLLER WIR |                | 54               | we Configuration I Ping Log | nut Defre |
|---------------------------------|---------------|----------------|----------------|------------------|-----------------------------|-----------|
| CISCO<br>LANS<br>WEANS<br>WLANS | MONITOR WLANS | CONTROLLER WIR | CLESS SECURITY |                  |                             |           |
| LANS<br>WLANS                   | WLANs         |                | eccos accordin | MANAGEMENT COMMA | NDS HELP                    |           |
| WLANS                           |               |                |                |                  | Nev                         | Ø         |
|                                 | Profile Name  | Туре           | WLAN SSID      | Admin<br>Status  | Security Policies           |           |
| Advanced                        | 12960         | WLAN           | TSWED          | Enabled          | [WPA2][Auth(002.1%)]        | •         |
|                                 | Ideouser      | WLAN           | Idap           | Enabled          | 002.1X                      | •         |
|                                 |               |                |                |                  |                             |           |

### <u>LDAP 서버 구성</u>

이제 로컬 EAP가 WLC에 구성되었으므로 다음 단계는 인증서 검증에 성공할 때 무선 클라이언트를 인증하기 위해 백엔드 데이터베이스 역할을 하는 LDAP 서버를 구성하는 것입니다.

LDAP 서버를 구성하는 첫 번째 단계는 WLC가 이 데이터베이스에 쿼리하여 사용자를 인증할 수 있 도록 LDAP 서버에 사용자 데이터베이스를 만드는 것입니다.

#### <u>도메인 컨트롤러에서 사용자 생성</u>

이 예에서는 새 OU **Idapuser**가 생성되고 이 OU 아래에 user **2**가 생성됩니다. LDAP 액세스를 위해 이 사용자를 구성하면 WLC는 사용자 인증을 위해 이 LDAP 데이터베이스에 쿼리할 수 있습니다.

이 예에서 사용되는 도메인은 wireless.com입니다.

#### <u>OU에서 사용자 데이터베이스 만들기</u>

이 섹션에서는 도메인에 새 OU를 만들고 이 OU에 새 사용자를 만드는 방법에 대해 설명합니다.

- 1. 도메인 컨트롤러에서 **시작 > 프로그램 > 관리 도구 > Active Directory 사용자 및 컴퓨터를** 클 릭하여 **Active Directory 사용자 및 컴퓨터** 관리 콘솔을 시작합니다.
- 2. 도메인 이름(이 예에서는 wireless.com)을 마우스 오른쪽 단추로 클릭한 다음 컨텍스트 메뉴에 서 **새로 만들기 > 조직 구성 단위**를 선택하여 새 OU를 만듭니다

| line constant and Computers                                                                             |                     |                            |            |
|----------------------------------------------------------------------------------------------------|---------------------|----------------------------|------------|
| GEILE Action View Window Help                                                                           |                     |                            | <u>_8×</u> |
|                                                                                                    | 🖥 🐚 🖓 🍕 📷           |                            |            |
| Active Directory Likers and Complex                                                                     | 12 abiente          |                            |            |
| Active billectory coars and composition wireless.com     The sectory coars and composition wireless.com | 12 00 jetts         |                            |            |
| Wireless.com                                                                                            | Type                | Description                |            |
| Builtin Delegate Control                                                                                | builtinDomain       | 6. ( . )                   |            |
| E- Comput Find                                                                                          | Container           | Default container for upgr |            |
| Domain Connect to Domain                                                                                | . Organizational    | Default container for dom  |            |
|                                                                                                    | . Container         | Default container for secu |            |
| LostAnc Raise Domain Functional Level                                                                   | lostAndFound        | Deraut concainer for orpn  |            |
| Dependions Masters                                                                                      | msUS-QuocaCo        | Quota specifications cont  |            |
| E-C Program                                                                                             | Computer            | this system settings       |            |
| H G user1 Al Tasks                                                                                      | Contact             | ion system secongs         |            |
|                                                                                                    | Group               | Fault container for uppr   |            |
| Adr Vew                                                                                                 | InetOrgPerson       | dat contailer für apgritte |            |
| Cerl New Window from Here                                                                               | MSMQ Queue Alias    |                            |            |
| 🕀 🚮 CER Refresh                                                                                         | Organizational Unit |                            |            |
| 🕀 🕵 DHK Export List                                                                                     | Printer             |                            |            |
|                                                                                                    | User                |                            |            |
| Dos Propercies                                                                                          | Shared Folder       |                            |            |
| Help                                                                                                    | 1                   |                            |            |
| E Domain Computers                                                                                      |                     |                            |            |
| Domain Computers                                                                                        |                     |                            |            |
| Domain Guests                                                                                           |                     |                            |            |
| 🔁 🧖 Domain Users                                                                                        |                     |                            |            |
| Enterprise Admins                                                                                       |                     |                            |            |
|                                                                                                    |                     |                            |            |

3. 이 OU에 이름을 지정하고 **OK**(확인)를 클릭합니다

| Ne | w Object       | - Organiza | tional Unit   |    |        | × |
|----|----------------|------------|---------------|----|--------|---|
|    | <b>S</b>       | Create in: | Wireless.com/ |    |        |   |
|    | N <u>a</u> me: |            |               |    |        | _ |
|    | Idapuser       |            |               |    |        |   |
|    |                |            |               |    |        |   |
|    |                |            |               |    |        |   |
|    |                |            |               |    |        |   |
|    |                |            |               |    |        |   |
|    |                |            |               |    |        |   |
|    |                |            |               |    |        |   |
|    |                |            |               |    |        |   |
| -  |                |            |               |    |        | _ |
|    |                |            |               | OK | Cancel |   |

새 OU Idapuser가 **LDAP** 서버에 생성되었으므로 다음 단계는 이 OU 아래에 user **user2**를 생성하는 것입니다. 이를 위해 다음 단계를 완료하십시오.  생성된 새 OU를 마우스 오른쪽 버튼으로 클릭합니다. 결과 컨텍스트 메뉴에서 새로 만들기 > 사용자를 선택하여 새 사용자를 생성합니다

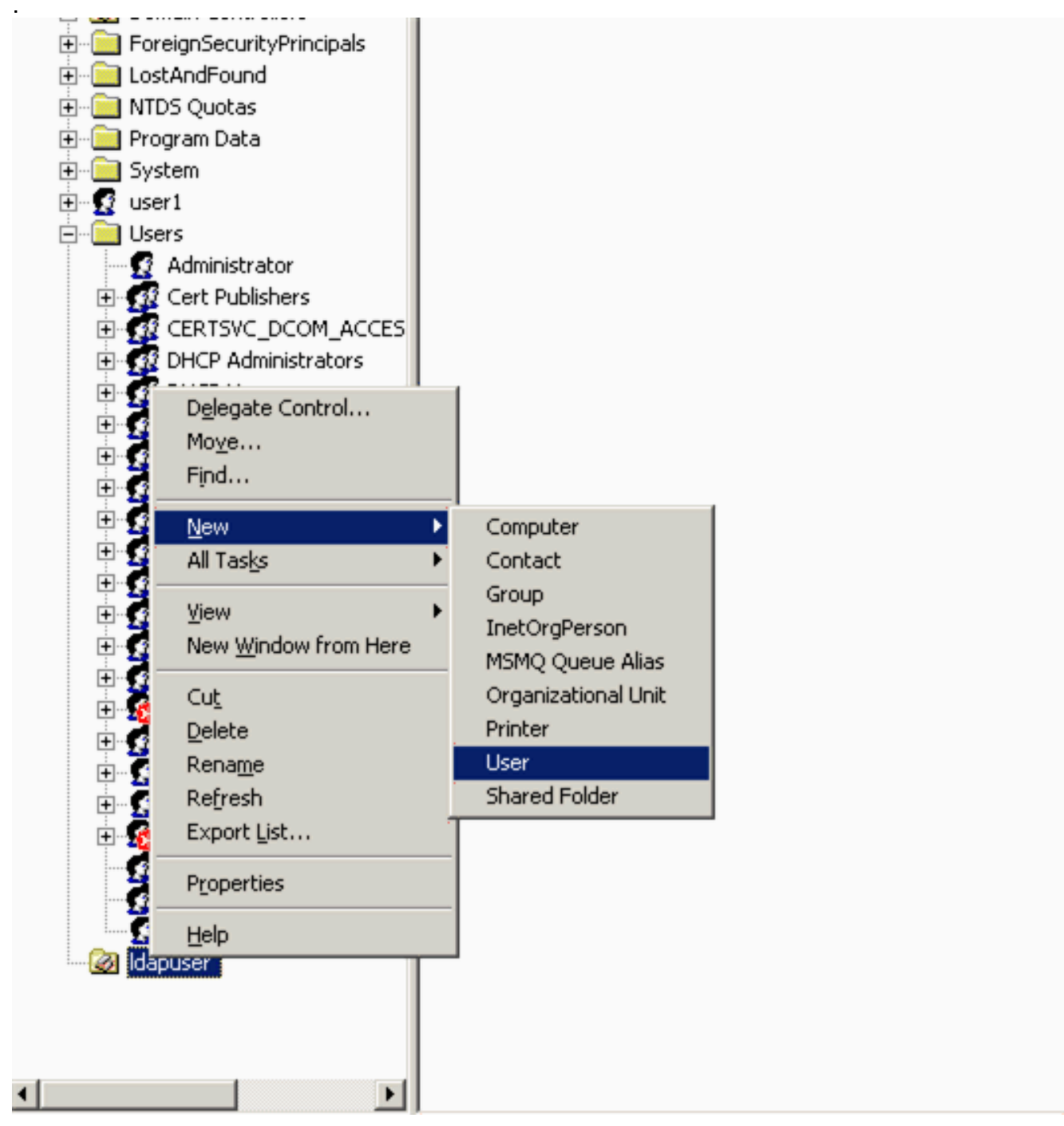

 User setup(사용자 설정) 페이지에서 이 예에 표시된 대로 필수 필드를 입력합니다. 이 예에서 는 user2를 사용자 로그온 이름으로 사용합니다.클라이언트 인증을 위해 LDAP 데이터베이스 에서 확인되는 사용자 이름입니다. 이 예에서는 abcd를 이름과 성으로 사용합니다. Next(다음 )를 클릭합니다

| New Object - User                   | × |
|-------------------------------------|---|
|                                     |   |
| Create in: Wireless.com/Idapuser    |   |
|                                     |   |
| Eirst name: abcd Initials:          |   |
| Last name:                          |   |
| Full ngme: abcd                     |   |
| User logon name:                    |   |
| user2                               |   |
| User logon name (pre-Windows 2000): |   |
| WIRELESS\ user2                     |   |
|                                     |   |
|                                     |   |
| < Back Next > Cance                 |   |

3. 비밀번호를 입력하고 비밀번호를 확인합니다. Password never expires(**비밀번호 만료되지 않** 음) 옵션을 선택하고 Next(**다음)**를 클릭합니다

| Password:           |                | •••••               |  |
|---------------------|----------------|---------------------|--|
| <u>C</u> onfirm pas | sword:         | •••••               |  |
| 🖵 User <u>m</u> u   | st change pas  | sword at next logon |  |
| □ U <u>s</u> er car | nnot change p  | assword             |  |
| Passwor             | d never expire |                     |  |
| Account             | is disabled    |                     |  |

4. Finish(마침)를 클릭합니다.새 사용자 **user2**가 OU Idapuser 아래에 **생성됩니다**. 사용자 자격 증명은 다음과 같습니다.사용자 이름: **user2**암호: Laptop123

| w Object | - User           |              |                 |            |              |
|----------|------------------|--------------|-----------------|------------|--------------|
| 2        | Create in:       | Wireless.c   | om/Idapuser     |            |              |
| When yo  | ou click Finish, | the followin | g object will b | e created: |              |
| Full nam | e: abcd          |              |                 |            | <br><u>^</u> |
| User log | jon name: use    | r2@Wireles:  | s.com           |            |              |
| The pas  | sword never e    | xpires.      |                 |            |              |
|          |                  |              |                 |            |              |
|          |                  |              |                 |            |              |
|          |                  |              |                 |            |              |
|          |                  |              |                 |            | <b>T</b>     |
|          |                  |              |                 |            |              |
|          |                  |              | < <u>B</u> ack  | Finish     | Cancel       |

이제 OU의 사용자가 생성되었으므로 다음 단계는 LDAP 액세스를 위해 이 사용자를 구성하는 것입 니다.

#### LDAP 액세스를 위한 사용자 구성

LDAP 액세스를 위한 사용자를 구성하려면 이 섹션의 단계를 수행합니다.

<u>Windows 2003 Server에서 익명 바인딩 기능 사용</u>

서드파티 애플리케이션이 LDAP에서 Windows 2003 AD에 액세스하려면 Windows 2003에서 익명 바인딩 기능을 활성화해야 합니다. 기본적으로 익명 LDAP 작업은 Windows 2003 도메인 컨트롤러 에서 허용되지 않습니다.

익명 바인딩 기능을 활성화하려면 다음 단계를 수행합니다.

- 1. 시작 > 실행 > 유형: ADSI Edit**.msc** 위치에서 ADSI 편집 **도구를 시작합니다**. 이 도구는 Windows 2003 지원 도구의 일부입니다.
- 2. ADSI Edit(ADSI 편집) 창에서 Root(루트) 도메인(Configuration(컨피그레이션) [tsweblapt.Wireless.com])을 확장합니다.CN=Services(CN=서비스) > CN=Windows NT > CN=Directory Service(CN=디렉토리 서비스)를 확장합니다. CN=Directory Service 컨테이너 를 마우스 오른쪽 단추로 클릭하고 상황에 맞는 메뉴에서 속성을 선택합니다

| 🐗 ADSI Edit                                                                                                    |                                                                                                    |                   |           |               |
|----------------------------------------------------------------------------------------------------|----------------------------------------------------------------------------------------------------|-------------------|-----------|---------------|
| Ile Action Yew Win                                                                                                    | dow <u>H</u> elp                                                                                                    |                   |           | _8×           |
| ⇔⇒ 🖻 💌 🗙 😭                                                                                                    | c 🖻 😫 🖬                                                                                                    |                   |           |               |
| 📣 ADSI Edit                                                                                                    |                                                                                                    | Name              | Class     | Distinguished |
| <ul> <li>Domain [tsweb-lapt. Wire</li> <li>Configuration [tsweb-lap]</li> <li>CN=Configuration,D</li> <li>CN=Configuration,D</li> <li>CN=DisplaySpect</li> <li>CN=Extended-R</li> <li>CN=Configurations</li> <li>CN=CN=Configurations</li> <li>CN=NTDS Quote</li> <li>CN=Physical Loc</li> <li>CN=Physical Loc</li> <li>CN=Physi</li></ul> | eless.com]<br>:t.Wireless.com]<br>:C=Wireless.pC=com<br>:fiers<br>:ghts<br>tes<br>indConfig<br>es<br>:ations<br>ervices<br>/cces<br>ey Services<br>is NT<br>Move<br>New ⊆onnection from Here<br>New Window from Here<br>Delete<br>Delete<br>Den see | CN=Query-Policies | container | CN=Query-P    |
|                                                                                                    | Refresh                                                                                                    | <br><u> </u>      |           | <u> </u>      |
| Opens the properties dialog box                                                                                                    | Export List                                                                                                    |                   |           | J             |
|                                                                                                    | Properties                                                                                                    |                   |           |               |
|                                                                                                    |                                                                                                    |                   |           |               |

3. CN=Directory Service Properties(CN=디렉토리 서비스 속성) 창에서 Attribute(특성) 필드 아래 의 dsHeuristics(dsHeuristics) 특성을 클릭하고 Edit(편집)를 선택합니다. 이 속성의 String Attribute Editor(문자열 속성 편집기) 창에 값 000002를 입력하고 Apply(적용) 및 OK(확인)를 클릭합니다. 익명 바인딩 기능은 Windows 2003 서버에서 사용할 수 있습니다.참고: 마지막 (7번째) 문자는 LDAP 서비스에 바인딩할 수 있는 방법을 제어하는 문자입니다. "0" 또는 7번 째 문자가 없으면 익명 LDAP 작업이 비활성화됨을 의미합니다. 일곱 번째 문자를 "2"로 설정 하면 익명 바인드 기능이 활성화됩니다

| CN=Directory Service Pro            | perties                 |                    | ? X   |           |          |
|-------------------------------------|-------------------------|--------------------|-------|-----------|----------|
| Attribute Editor Security           |                         |                    |       | Class     | Distingu |
| Show mandatory attrib               | outes                   |                    |       | container | CN=Qu    |
| Show optional attribut              | es                      |                    |       |           |          |
| Show only attributes t              | hat have <u>v</u> alues |                    |       |           |          |
| Attributes:                         |                         |                    |       |           |          |
| Attribute                           | Syntax                  | Value              | ▲     |           |          |
| directReports                       | String Attribut         | e Editor           |       |           | ×        |
| displayName<br>displayNamePrintable | Attribute: dSHe         | uristics           |       |           |          |
| distinguishedName                   | Mahara and              |                    |       |           |          |
| dSASignature<br>dSCorePropagationD  | Value:                  |                    |       |           |          |
| dSHeuristics                        | [Contractions           |                    |       |           |          |
| extensionName<br>flags              | Clear                   |                    | (     | ок 丿 👘    | Cancel   |
| fromEntry                           |                         |                    |       |           |          |
| frsComputerReferenc                 | Distinguished           | <not set=""></not> |       |           |          |
| fSM0RoleOwner                       | Distinguished           | (Not Set)          | -     |           |          |
| •                                   |                         |                    |       |           |          |
| E-th                                |                         |                    |       |           |          |
|                                     |                         |                    |       |           |          |
|                                     | OK                      | Cancel             | Apply |           |          |

**참고:** 이 속성에 이미 값이 있는 경우 왼쪽의 7번째 문자만 변경해야 합니다. 익명 바인딩을 활 성화하려면 이 문자만 변경해야 합니다. 예를 들어 현재 값이 "0010000"이면 "0010002"로 변 경해야 합니다. 현재 값이 7자 미만이면 사용하지 않는 위치에 0을 입력해야 합니다. "001"은 "0010002"이 됩니다.

#### 사용자 "user2"에게 익명 로그온 액세스 권한 부여

다음 단계는 사용자 user2에게 ANONYMOUS LOGON 액세스 권한을 부여하는 **것입니다**. 이를 위 해 다음 단계를 완료하십시오.

- 1. Active Directory 사용자 및 컴퓨터를 엽니다.
- 2. View Advanced Features(고급 기능 보기)가 선택되었는지 확인합니다.
- 3. 사용자 user2로 이동하여 마우스 오른쪽 버튼을 클릭합니다. 컨텍스트 메뉴에서 등록 정보를 선택합니다. 이 사용자는 "abcd"라는 이름으로 식별됩니다

| 哇 🗠 🎫 useri |                                                                                                    |   |
|-------------|----------------------------------------------------------------------------------------------------|---|
|             |                                                                                                    |   |
|             | <u>Copy</u><br>Add to a group<br>Name Mappings<br>Di <u>s</u> able Account<br>R <u>e</u> set Password<br>Mo <u>v</u> e<br>Open Home Page<br>Send M <u>a</u> il<br>Find |   |
|             | All Tasks                                                                                                    | • |
| EF EF       | View                                                                                                    | • |
| 💼 🚮 🔂 Gr    | New Window from Here                                                                                                    |   |
| 🔅 🕀 🔂 🗠 🚽   |                                                                                                    |   |
| 🔁 - 🚮 🖬 🖬   | Cut                                                                                                    |   |
| 😐 🗠 🚾 🛛 🗌   | Delete                                                                                                    |   |
| 🖽 🗠 💽 🛛 🗤   | Rename                                                                                                    |   |
| 🗈 🔤 kr      | Refresh                                                                                                    |   |
| <b>S</b>    | Export <u>L</u> ist                                                                                                    |   |
| <b>S</b> So | Proportion                                                                                                    |   |
| us          | Propercies                                                                                                    |   |
|             | Help                                                                                                    |   |
|             |                                                                                                    |   |

4. 속성 창에서 **보안**으로 이동합니다

| General   Address         | Account   Profile | Telephones   Urganizat |
|---------------------------|-------------------|------------------------|
| abcd                      |                   |                        |
| <u>F</u> irst name:       | abcd              | Initials:              |
| Last name:                |                   |                        |
| Digplay name:             | abcd              |                        |
| Description:              |                   |                        |
| Offi <u>c</u> e:          | [                 |                        |
| <u>T</u> elephone number: | [                 | Other                  |
| E- <u>m</u> ail:          |                   |                        |
| Web page:                 | [                 | Other                  |

5. 결과 **창**에서 Add를 클릭합니다.

•

6. 선택할 **개체 이름 입력** 상자**에 ANONYMOUS LOGON**을 입력하고 대화 상자를 승인합니다

| Select Users, Computers, or Groups             | <u>?×</u>            |
|------------------------------------------------|----------------------|
| Select this object type:                       |                      |
| Users, Groups, or Built-in security principals | <u>O</u> bject Types |
| From this location:                            |                      |
| Wireless.com                                   | Locations            |
| Enter the object names to select (examples):   |                      |
| ANONYMOUS LOGON                                | Check Names          |
|                                                |                      |
|                                                |                      |
| <u>A</u> dvanced                               | OK Cancel            |

7. ACL에서 ANONYMOUS LOGON이 사용자의 일부 속성 **집합**에 액세스할 수 있음을 알 수 있 습니다. **OK(확인)**를 클릭합니다. 이 사용자에게는 ANONYMOUS LOGON 액세스 권한이 부 여됩니다

| bcd Properties                                                                                                    |                                                      |                                     | <u>? ×</u>               |
|----------------------------------------------------------------------------------------------------|------------------------------------------------------|-------------------------------------|--------------------------|
| Environment   Sessions   Remote control<br>General   Address   Account   Profil<br>Published Certificates   Member Of | Terminal Service<br>e   Telephones<br>Dial-in   Obje | es Profile  <br>  Organia<br>ect Se | COM+<br>zation<br>curity |
| <u>G</u> roup or user names:                                                                                          |                                                      |                                     |                          |
| Account Operators (WIRELESS Acc<br>Administrators (WIRELESS Administ                                                  | count Operators)<br>rators)                          |                                     | -                        |
| ANONYMOUS LOGON                                                                                                    |                                                      |                                     |                          |
| Authenticated Users                                                                                                   |                                                      |                                     |                          |
| Cert Publishers (WIRELESS\Cert Pu                                                                                     | blishers)                                            |                                     | -1                       |
|                                                                                                    | Add.                                                 | Bemov                               | - 1                      |
| Permissions for ANONYMOUS LOGON                                                                                       | Allow                                                | <br>Deny                            |                          |
| Full Control                                                                                                    |                                                      |                                     | -                        |
| Read                                                                                                    | $\checkmark$                                         |                                     |                          |
| Write                                                                                                    |                                                      |                                     |                          |
| Create All Child Objects                                                                                              |                                                      |                                     |                          |
| Delete All Child Objects                                                                                              | 님                                                    | 님                                   |                          |
| Allowed to Authenticate                                                                                               |                                                      |                                     | -                        |
| For special permissions or for advanced se<br>click Advanced.                                                         | ettings,                                             | Ad <u>v</u> ance                    | ed 🔤                     |
| ОК                                                                                                    | Cancel                                               |                                     | ply                      |

#### <u>OU에 대한 목록 내용 권한 부여</u>

다음 단계는 사용자가 있는 OU의 **ANONYMOUS LOGON**에 최소 목록 **콘텐츠** 권한을 부여하는 것 입니다. 이 예에서 "user2"는 OU "Idapuser"에 있습니다. 이를 위해 다음 단계를 완료하십시오. 1. Active Directory 사용자 및 컴퓨터에서 OU Idapuser를 마우스 오른쪽 단추로 클릭하고 **속성**을 **선택합니다** 

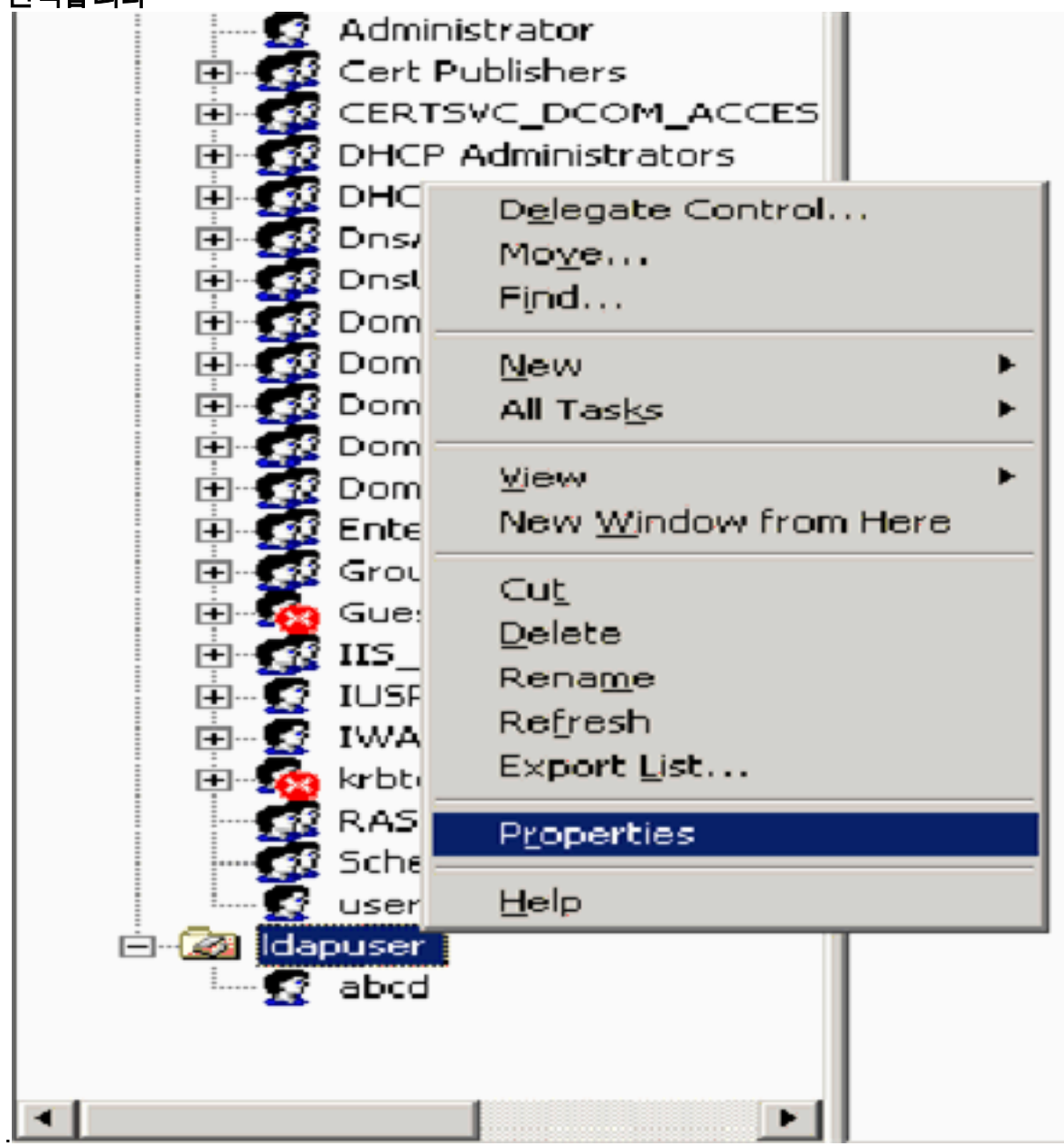

2. Security(**보안)**를 클릭한 다음 Advanced(**고급)를 클릭합니다** 

| dapuser Properties                                         |            |                | ? ×      |
|------------------------------------------------------------|------------|----------------|----------|
| General Managed By Object Security CO                      | M+ Group F | olicy          |          |
| Group or user names:                                       |            |                |          |
| Account Operators (WIRELESS Account                        | Operators) |                |          |
| Administrators (WIRELESS Administrators                    | )          |                |          |
| Authenticated Users                                        |            |                |          |
| 🗾 💷 Domain Admins (WIRELESS\Domain Adm                     | nins)      |                |          |
| Enterprise Admins (WIRELESS\Enterprise                     | Admins)    |                | -1       |
|                                                            |            |                | <u> </u> |
|                                                            | Add        | <u>R</u> emove |          |
| Permissions for Account Operators                          | Allow      | Deny           |          |
| Full Control                                               |            |                |          |
| Read                                                       |            |                |          |
| Write                                                      |            |                |          |
| Create All Child Objects                                   |            |                |          |
| Delete All Child Objects                                   |            |                |          |
| Generate Resultant Set of Policy(Logging)                  |            |                | -        |
| For special permissions or for advanced settings, Advanced |            |                |          |
| ОК                                                         | Cancel     | App            | dy 1     |

3. Add(추가)를 클릭합니다. 대화 상자가 열리면 ANONYMOUS LOGON을 입력합니다

| Advanced Security Settings for Idapuser     |                     |
|---------------------------------------------|---------------------|
| Select User, Computer, or Group             | <u>? ×</u>          |
| Select this object type:                    |                     |
| User, Group, or Built-in security principal | Object Types        |
| From this location:                         |                     |
| Wireless.com                                | Locations           |
| Enter the object name to select (examples): |                     |
| ANONYMOUS LOGON                             | <u>C</u> heck Names |
|                                             |                     |
| Advanced                                    | Cancel              |

4. 대화 상자를 승인합니다. 그러면 새 대화 상자 창이 열립니다.

.

5. 적용 대상 드롭다운 상자에서 이 객체만을 선택하고 내용 허용 나열 확인란을 활성화합니다

| Permission Entry for Idapuser                                                                                                    |       |                | <u>~ ×</u> |
|----------------------------------------------------------------------------------------------------|-------|----------------|------------|
| Object Properties                                                                                                    |       |                |            |
| Name: ANONYMOUS LOGON                                                                                                    |       | <u>C</u> hange |            |
| Apply onto: This object only                                                                                                    |       |                | -          |
| Permissions:                                                                                                    | Allow | Deny           | _          |
| Full Control<br>List Contents<br>Read All Properties<br>Write All Properties<br>Delete<br>Delete Subtree<br>Read Permissions<br>Modify Permissions<br>Modify Owner<br>All Validated Writes<br>All Extended Rights<br>Create All Child Objects<br>Delete All Child Objects<br>Delete All Child Objects |       |                |            |
|                                                                                                    | ок    | Cance          | 1          |

## <u>LDP를 사용하여 사용자 특성 식별</u>

이 GUI 도구는 사용자가 Active Directory와 같은 LDAP 호환 디렉토리에 대해 작업(예: 연결, 바인 딩, 검색, 수정, 추가, 삭제)을 수행할 수 있도록 하는 LDAP 클라이언트입니다. LDP는 보안 설명자 및 복제 메타데이터와 같은 메타데이터와 함께 Active Directory에 저장된 개체를 보는 데 사용됩니 다.

LDP GUI 도구는 제품 CD에서 Windows Server 2003 지원 도구를 설치할 때 포함됩니다. 이 섹션에 서는 LDP 유틸리티를 사용하여 사용자 user2와 연결된 특정 속성을 식별하는 방법에 대해 **설명합** 니다. 이러한 특성 중 일부는 WLC의 LDAP 서버 컨피그레이션 매개변수(예: User Attribute type 및 User Object type)를 채우는 데 사용됩니다.

- 1. Windows 2003 서버(동일한 LDAP 서버에서도)에서 **시작 > 실행**을 클릭하고 LDP를 입력하여 LDP 브라우저에 액세스합니다.
- 2. LDP 기본 창에서 **Connection(연결) > Connect(연결)**를 클릭하고 LDAP 서버의 IP 주소를 입 력하여 LDAP 서버에 연결합니다

| ji Ldp                                                                                                    | _ [ ] × |
|----------------------------------------------------------------------------------------------------|---------|
| Connection Browse View Options Utilities                                                                                                    | Help    |
| Connect           Bind         Optimizer           Disconnect         Image: Coll+N           Save         Save & Save & | *       |
| Print<br>Print Pregiew<br>Print Setup                                                                                                    |         |
|                                                                                                    |         |
|                                                                                                    | ×       |
| Connect to specified server                                                                                                    |         |

3. LDAP 서버에 연결되면 주 메뉴에서 **View**를 선택하고 Tree를 **클릭합니다** 

| Jap://tsweb-lapt.Wireless.com/CC=Wireless,DC=com                                                         |                                                                                                    |                    |
|----------------------------------------------------------------------------------------------------|----------------------------------------------------------------------------------------------------|--------------------|
| Connection Browse View Options Uplities                                                                  |                                                                                                    | Help               |
| Tree         Ctrl+T           Enterprise Configuration         ✓           ✓ Status Bar         Set Eont | 1.2.840.113556.1.4.473; 1.2.840.113556.1.4.528; 1.2.840.113556.1.4.417;<br>1.2.840.113556.1.4.619; 1.2.840.113556.1.4.841; 1.2.040.113556.1.4.529;<br>1.2.840.113556.1.4.805; 1.2.840.113556.1.4.521; 1.2.840.113556.1.4.970;<br>1.2.840.113556.1.4.1338; 1.2.840.113556.1.4.474; 1.2.840.113556.1.4.1339;<br>1.2.840.113556.1.4.1340; 1.2.840.113556.1.4.1413; 2.16.840.1.113730.3.4.9;<br>2.16.840.1.113730.3.4.10; 1.2.840.113556.1.4.1907; 1.2.840.113556.1.4.1948;<br>2.> supportedLDAPVersion: 3; 2;<br>1.2.840.113556.1.4.802; 1.2.840.113556.1.4.1907; 1.2.840.113556.1.4.1948;<br>2.> supportedLDAPVersion: 3; 2;<br>1.2.840.113556.1.4.802; 1.2.840.113556.1.4.1907; 1.2.840.113556.1.4.1948;<br>2.> supportedLDAPVersion: 3; 2;<br>1.2.840.113556.1.4.802; 1.2.840.113556.1.4.1907; 1.2.840.113556.1.4.1948;<br>2.> supportedLDAPVersion: 3; 2;<br>1.2.840.113556.1.4.802; 1.2.840.113556.1.4.1907; 1.2.840.113556.1.4.1948;<br>2.> supportedLDAPVersion: MaxConnections; MaxConnIdleTime;<br>MaxPageSize; MaxQueryDuration; MaxTempTableSize; MaxResultSetSize;<br>MaxNotificationPerConn; MaxValRange;<br>1.> highestCommittedUSN: 16926;<br>4.> supportedSASLMechanisms: GSSAPI; GSS-SPNEGO; EXTERNAL;<br>DIGEST-MD5;<br>1.> dnsHostName: tsweb-lapt.Wireless.com;<br>1.> ldapServiceName: Wireless.com;<br>1.> ldapServiceName: Wireless.com;<br>1.> ldapServiceName: Wireless.com;<br>1.> ldapServiceName: Wireless.com;<br>3.> supportedCapabilities: 1.2.840.113556.1.4.800; 1.2.840.113556.1.4<br>1.2.840.113556.1.4.1791;<br>1.> isSynchronized: TRUE;<br>1.> isSpinchronized: TRUE;<br>1.> isGlobalCatalogReady: TRUE;<br>1.> isGlobalCatalogReady: TRUE;<br>1.> domainFunctionality: 0 = [DS_BEHAVIOR_WIN2000];<br>1.> domainControllerFunctionality: 2 = [DS_BEHAVIOR_WIN2000];<br>1.> domainControllerFunctionality: 2 = [DS_BEHAVIOR_WIN2000];<br>1.> domainControllerFunctionality: 2 = [DS_BEHAVIOR_WIN2000];<br>1.> domainControllerFunctionality: 2 = [DS_BEHAVIOR_WIN2000];<br>1.> domainControllerFunctionality: 2 = [DS_BEHAVIOR_WIN2000];<br>1.> domainControllerFunctionality: 2 = [DS_BEHAVIOR_WIN2000];<br>1.> domainControllerFunctionality: 2 = [DS_BEHAVIOR_WIN2000 | uration<br>1.1670; |
|                                                                                                    |                                                                                                    | 10                 |

4. 결과 트리 보기 창에서 사용자의 BaseDN을 입력합니다. 이 예에서 user2는 Wireless.com 도 메인 아래의 OU "Idapuser" 아래에 있습니다. 따라서 user2의 BaseDN은 OU=Idapuser, dc=wireless, dc=com입니다. OK(확인)를 클릭합니다

| Mildap://tsweb-lapt.Wireless.com/DC=Wireless,DC=com    |                                                                                                    | <u>- 0 ×</u>   |
|--------------------------------------------------------|----------------------------------------------------------------------------------------------------|----------------|
| Connection Browse Yew Options Utilities                |                                                                                                    | Help           |
| Tree View BaseDN: DU-Maguzer.do-wireless.do-com Cancel | X 13556.1.4.473; 1.2.840.113556.1.4.528; 1.2.840.113556.1.4.417;<br>13556.1.4.619; 1.2.840.113556.1.4.521; 1.2.840.113556.1.4.529;<br>13556.1.4.805; 1.2.840.113556.1.4.474; 1.2.840.113556.1.4.1339;<br>13556.1.4.1330; 1.2.840.113556.1.4.474; 1.2.840.113556.1.4.1339;<br>13556.1.4.1340; 1.2.840.113556.1.4.174; 1.2.840.113556.1.4.1339;<br>13556.1.4.1340; 1.2.840.113556.1.4.1907; 1.2.840.113556.1.4.1852;<br>13556.1.4.802; 1.2.840.113556.1.4.1907; 1.2.840.113556.1.4.1948;<br>2> supportedLDAPVersion: 3; 2;<br>12> supportedLDAPVersion: 3; 2;<br>13> supportedSASLMechanisms: GSSAPI; GSS-SPNEGO; EXTERNAL;<br>DIGEST-MD5;<br>1> dnsHostName: tsweb-lapt.Wireless.com;<br>1> ldapServiceName: Wireless.com;<br>1> ldapServiceName: Wireless.com;<br>1> ldapServiceName: Wireless.com;<br>1> serverName:<br>CN=TSWEB-LAPT, CN=Servers, CN=Default-First-Site-Name, CN=Sites, CN=Configur, DC=Wireless, DC=com;<br>3> supportedCapabilities: 1.2.840.113556.1.4.800; 1.2.840.113556.1.4.1<br>1.2.840.113556.1.4.1791;<br>1> isGlobalCatalogReady: TRUE;<br>1> isGlobalCatalogReady: TRUE;<br>1> domainFunctionality: 0 = [ DS_BEHAVIOR_WIN2000 ];<br>1> forestFunctionality: 0 = [ DS_BEHAVIOR_WIN2000 ];<br>1> domainControllerFunctionality: 2 = [ DS_BEHAVIOR_WIN2003 ]; | ation<br>1670; |
| Ready                                                  |                                                                                                    | 16             |

5. LDP 브라우저의 왼쪽에는 지정된 BaseDN(**OU=Idapuser, dc=wireless, dc=com**) 아래에 나타 나는 전체 트리가 표시됩니다. 사용자 user2를 찾으려면 트리를 **확장합니다**. 이 사용자는 사용 자의 이름을 나타내는 CN 값으로 식별될 수 있습니다. 이 예에서는 **CN=abcd입니다**. **CN=abcd**를 두 번 클릭합니다. LDP 브라우저의 오른쪽 창에서 LDP는 user2와 연결된 모든 특 성을 표시합니다. 다음 예에서는 이 단계를 설명합니다

.

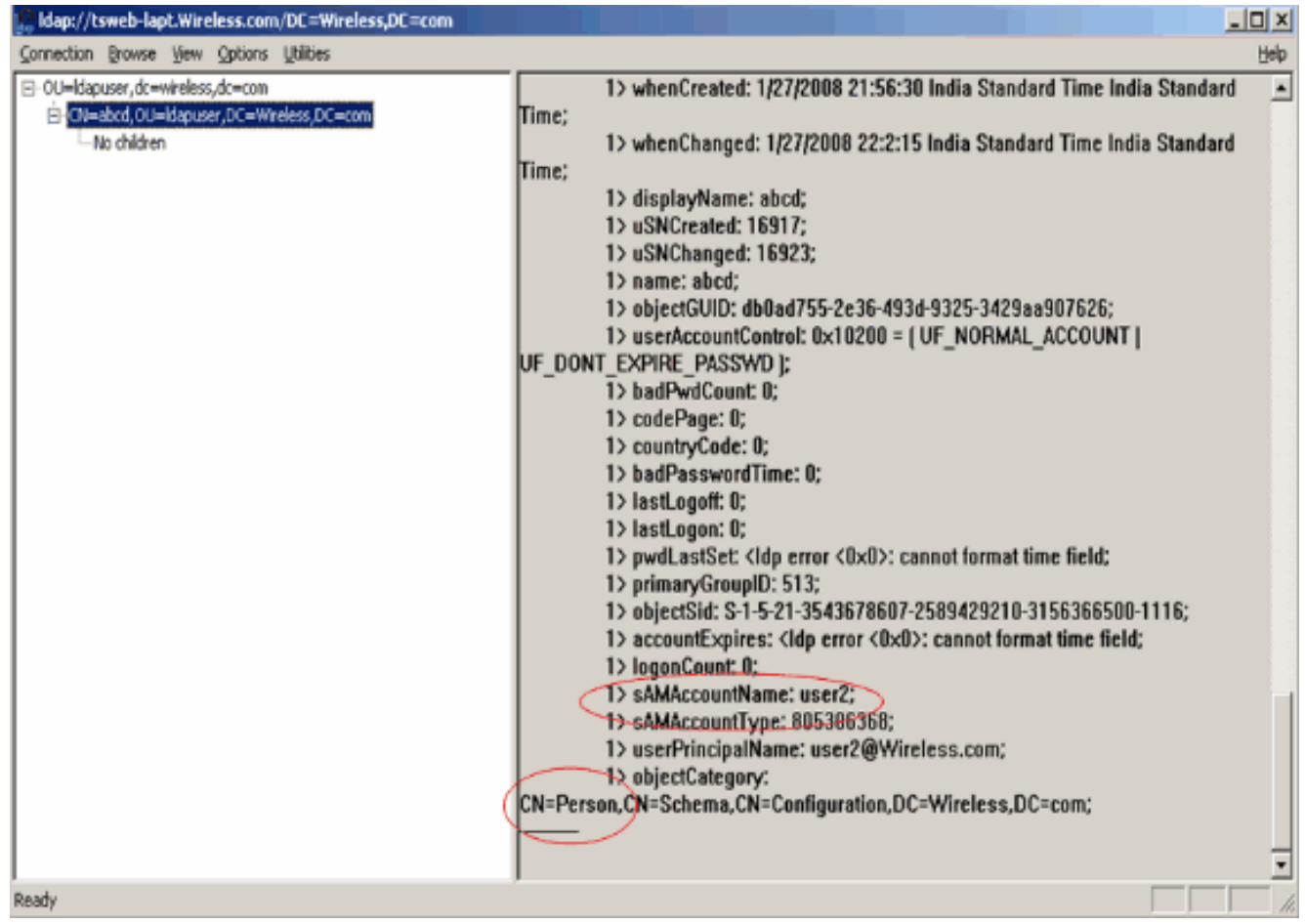

이 예에서는 오른쪽의 둘러싸인 필드를 관찰합니다.

- 6. 이 문서<u>의 Configure WLC with Details of LDAP Server(LDAP 서버 세부사항</u>으로 WLC 구성) 섹션에서 설명한 대로 **User Attribute(사용자 특성) 필드**에 사용자 이름이 포함된 사용자 레코 드의 특성 이름을 입력합니다.이 LDP 출력에서 sAMAccountName이 사용자 이름 "user2"를 포함하는 하나의 특성임을 알 수 있습니다. 따라서 WLC의 **User Attribute** 필드에 해당하는 sAMAccountName 특성을 입력합니다.
- 7. 레코드를 **사용자로** 식별하는 LDAP objectType 특성의 값을 User Object Type 필드에 입력합 니다. 사용자 레코드에는 objectType 특성에 대한 여러 값이 있는 경우가 많습니다. 그중 일부 는 사용자에게 고유하고 일부는 다른 객체 유형과 공유됩니다.LDP 출력에서 **CN=Person**은 레 코드를 사용자로 식별하는 하나의 값입니다. 따라서 WLC에서 **User Object Type 특성**으로 Person을 지정합니다.

# <u>무선 클라이언트 구성</u>

마지막 단계는 클라이언트 및 서버 인증서를 사용하여 EAP-FAST 인증을 위한 무선 클라이언트를 구성하는 것입니다. 이를 위해 다음 단계를 완료하십시오.

1. **Cisco** Aironet **Desktop Utility**(ADU)를 시작합니다. 새 무선 클라이언트 프로파일을 생성하려 면 ADU 기본 **창**에서 **Profile Management(프로파일 관리)** > New(새로 만들기)를 클릭합니다

| urrent Status Profile Manageme | ent Diagnostics |                |
|--------------------------------|-----------------|----------------|
| Sdreteretet                    |                 | New            |
|                                |                 | Modify         |
|                                |                 | Remove         |
|                                |                 | Activate       |
| Details                        |                 |                |
| Network Type:                  | Infrastructure  | Import         |
| Security Mode:                 | Disabled        |                |
| Network Name 1 (SSID1):        | teert           | Export         |
| Network Name 2 (SSID2):        | <empty></empty> | Som            |
| Network Name 3 (SSID3):        | <empty></empty> | Jocan          |
| Auto Select Profiles           |                 | Order Profiles |

2. 프로파일 이름을 지정하고 이 프로파일에 SSID 이름을 할당합니다. 이 SSID 이름은 WLC에 구성된 것과 동일해야 합니다. 이 예에서 SSID 이름은 Idap**입니다** 

| rofile M | anageme                       | nt                        |                     | 2      |
|----------|-------------------------------|---------------------------|---------------------|--------|
| General  | Security 7                    | Advance                   | d                   |        |
| Profile  | Settings<br>Profile<br>Client | Name:<br>Name:            | Idapuser<br>CLIENT1 |        |
| Netwo    | ork Names                     | SSIDT<br>SSID2:<br>SSID3: | ldap                |        |
|          |                               |                           |                     |        |
|          |                               |                           | ΟΚ                  | Cancel |

- 3. **Security(보안) 탭**을 클릭하고 **802.1x/EAP를** Layer 2 Security(레이어 2 보안)로 선택합니다. EAP **방법으로 EAP-**FAST를 선택하고 Configure를 **클릭합니다**.
- 4. EAP-FAST 구성 페이지의 EAP-FAST 인증 방법 드롭다운 상자에서 TLS **클라이언트 인증서** 를 선택하고 구성을 **클릭합니다**

| Configure EAP-FAST                                                              | ? 🛛       |
|---------------------------------------------------------------------------------|-----------|
| EAP-FAST Authentication Method                                                  |           |
| MSCHAPv2 User Name and Password                                                 | Configure |
| GTC Token/Password<br>MSCHAPv2 User Name and Password<br>TLS Client Certificate |           |
| Select One or More PAC Authorities                                              |           |
|                                                                                 | Manage    |
|                                                                                 |           |
|                                                                                 |           |
|                                                                                 |           |
| Use Any PAC Belonging to the Same Group                                         |           |
| Allow Automatic PAC Provisioning                                                |           |
|                                                                                 |           |
| Use Machine Information for Domain Logon                                        |           |
| ✓ No Network Connection Unless User Is Logged In                                |           |
|                                                                                 | DK Cancel |

5. TLS Client certificate configuration(TLS 클라이언트 인증서 컨피그레이션) 창에서Validate Server Identity(서버 ID 검증) 확인란을 활성화하고 클라이언트에 설치된 CA 인증서(이 문서 의 클라이언트에 <u>대한 루트 CA 인증서 생성</u> 섹션 참조)를 신뢰할 수 있는 루트 인증 기관으로 선택합니다.클라이언트에 설치된 디바이스 인증서(이 문서의 클라이언트에 <u>대한 디바이스 인</u> <u>증서 생성 섹션</u>에서 설명)를 클라이언트 인증서로 선택합니다.OK(확인)를 클릭합니다.다음 예 에서는 이 단계를 설명합니다

| onfigure TLS Client Certificate        | ? E       |
|----------------------------------------|-----------|
| Validate Server Identity               |           |
| Trusted Root Certification Authorities |           |
| wireless                               | <b>~</b>  |
| Select a Certificate                   |           |
| 1234 [Issued by: wireless 1/26/2008]   | ~         |
| Server/Domain Name                     |           |
| Wireless.com                           |           |
| Login Name                             |           |
| user2                                  |           |
|                                        |           |
|                                        | OK Cancel |

무선 클라이언트 프로파일이 생성됩니다.

# <u>다음을 확인합니다.</u>

컨피그레이션이 제대로 작동하는지 확인하려면 다음 단계를 수행하십시오.

1. ADU에서 Idap SSID를 활성화합니다.

2. 다음 창에서 Yes(예) 또는 OK(확인)를 클릭합니다. ADU에서 성공하려면 클라이언트 인증의

모든 단계 및 연결을 볼 수 있어야 합니다.

설정이 올바르게 작동하는지 확인하려면 이 섹션을 활용하십시오. WLC CLI 모드를 사용합니다.

• WLC가 LDAP 서버와 통신할 수 있는지 확인하고 사용자를 찾으려면 WLC CLI에서 debug aaa Idap enable 명령을 지정합니다. 다음 예에서는 성공적인 통신 LDAP 프로세스에 대해 설명합 니다.참고: 이 섹션의 출력 중 일부는 공간을 고려하여 두 번째 행으로 이동되었습니다.(Cisco 컨트롤러) >debug aaa Idap enable

```
Sun Jan 27 09:23:46 2008: AuthenticationRequest: 0xba96514
Sun Jan 27 09:23:46 2008:
                           Callback.....0x8
344900
Sun Jan 27 09:23:46 2008:
                            protocolType.....0x0
0100002
Sun Jan 27 09:23:46 2008:
                           40:96:AC:E6:57-00:00
Sun Jan 27 09:23:46 2008:
                           Packet contains 2 AVPs (not shown)
Sun Jan 27 09:23:46 2008: ldapTask [1] received msg 'REQUEST' (2) in state 'IDLE' (1)
Sun Jan 27 09:23:46 2008: LDAP server 1 changed state to INIT
Sun Jan 27 09:23:46 2008: ldapInitAndBind [1] called lcapi_init (rc = 0 - Success)
Sun Jan 27 09:23:46 2008: ldapInitAndBind [1] called lcapi_bind (rc = 0 - Success)
Sun Jan 27 09:23:46 2008: LDAP server 1 changed state to CONNECTED
Sun Jan 27 09:23:46 2008: LDAP server 1 now active
Sun Jan 27 09:23:46 2008: LDAP_CLIENT: UID Search (base=OU=ldapuser, DC=wireless,
DC=com, pattern=(&(objectclass=Person)(sAMAccountName=user2)))
Sun Jan 27 09:23:46 2008: LDAP_CLIENT: Returned msg type 0x64
Sun Jan 27 09:23:46 2008: ldapAuthRequest [1] called lcapi_query base="OU=ldapus
er,DC=wireless,DC=com" type="Person" attr="sAMAccountName" user="user2" (rc = 0
- Success)
Sun Jan 27 09:23:46 2008: LDAP ATTR> dn = CN=abcd,OU=ldapuser,DC=Wireless,DC=com
 (size 38)
```

Sun Jan 27 09:23:46 2008: Handling LDAP response Success

- 이 디버그 출력에서 강조 표시된 정보를 보면 WLC에서 WLC에 지정된 사용자 특성을 사용하여 LDAP 서버를 쿼리하고 LDAP 프로세스가 성공했음을 알 수 있습니다.
- 로컬 EAP 인증이 성공적인지 확인하려면 WLC CLI에서 debug aaa local-auth eap method events enable 명령을 지정합니다. 예를 들면 다음과 같습니다.(Cisco 컨트롤러) >debug aaa local-auth eap method events enable

Sun Jan 27 09:38:28 2008: eap\_fast.c-EVENT: New context
(EAP handle = 0x1B000009)

Sun Jan 27 09:38:28 2008: eap\_fast.c-EVENT: Allocated new EAP-FAST context
(handle = 0x22000009)

Sun Jan 27 09:38:28 2008: eap\_fast\_auth.c-AUTH-EVENT: Process Response
(EAP handle = 0x1B000009)

#### Sun Jan 27 09:38:28 2008: eap\_fast\_auth.c-AUTH-EVENT: Received Identity

Sun Jan 27 09:38:28 2008: eap\_fast\_tlv.c-AUTH-EVENT: Adding PAC A-ID TLV (436973636f00000000000000000000)

Sun Jan 27 09:38:28 2008: eap\_fast\_auth.c-AUTH-EVENT: Sending Start

Sun Jan 27 09:38:29 2008: eap\_fast.c-AUTH-EVENT: Process Response, type: 0x2b

Sun Jan 27 09:38:29 2008: eap\_fast\_auth.c-AUTH-EVENT: Process Response
(EAP handle = 0x1B000009)

Sun Jan 27 09:38:29 2008: eap\_fast\_auth.c-AUTH-EVENT: Received TLS record type: Handshake in state: Start Sun Jan 27 09:38:29 2008: eap\_fast\_auth.c-AUTH-EVENT: Local certificate found Sun Jan 27 09:38:29 2008: eap\_fast\_auth.c-AUTH-EVENT: Reading Client Hello handshake Sun Jan 27 09:38:29 2008: eap\_fast\_auth.c-AUTH-EVENT: TLS\_DHE\_RSA\_AES\_128\_CBC\_SHA proposed... Sun Jan 27 09:38:29 2008: eap\_fast.c-EVENT: Proposed ciphersuite(s): Sun Jan 27 09:38:29 2008: eap\_fast.c-EVENT: TLS\_DHE\_RSA\_WITH\_AES\_128\_CBC\_SHA Sun Jan 27 09:38:29 2008: eap\_fast.c-EVENT: TLS\_RSA\_WITH\_AES\_128\_CBC\_SHA Sun Jan 27 09:38:29 2008: eap\_fast.c-EVENT: TLS\_RSA\_WITH\_RC4\_128\_SHA Sun Jan 27 09:38:29 2008: eap\_fast.c-EVENT: Selected ciphersuite: Sun Jan 27 09:38:29 2008: eap\_fast.c-EVENT: TLS DHE RSA WITH AES 128 CBC SHA Sun Jan 27 09:38:29 2008: eap\_fast\_auth.c-AUTH-EVENT: Building Provisioning Server Hello Sun Jan 27 09:38:29 2008: eap\_fast\_crypto.c-EVENT: Starting Diffie Hellman phase 1 ... Sun Jan 27 09:38:30 2008: eap\_fast\_crypto.c-EVENT: Diffie Hellman phase 1 complete Sun Jan 27 09:38:30 2008: eap\_fast\_auth.c-AUTH-EVENT: DH signature length = 128 Sun Jan 27 09:38:30 2008: eap\_fast\_auth.c-AUTH-EVENT: Sending Provisioning Serving Hello Sun Jan 27 09:38:30 2008: eap\_fast.c-EVENT: Tx packet fragmentation required Sun Jan 27 09:38:30 2008: eap\_fast.c-AUTH-EVENT: eap\_fast\_rx\_packet(): EAP Fast NoData (0x2b) Sun Jan 27 09:38:30 2008: eap\_fast.c-AUTH-EVENT: eap\_fast\_rx\_packet(): EAP Fast NoData (0x2b) Sun Jan 27 09:38:30 2008: eap\_fast.c-AUTH-EVENT: eap\_fast\_rx\_packet(): EAP Fast NoData (0x2b) Sun Jan 27 09:38:32 2008: eap\_fast.c-AUTH-EVENT: Process Response, type: 0x2b Sun Jan 27 09:38:32 2008: eap\_fast.c-EVENT: Reassembling TLS record Sun Jan 27 09:38:32 2008: eap fast.c-EVENT: Sending EAP-FAST Ack ..... Sun Jan 27 09:38:32 2008: eap\_fast\_auth.c-AUTH-EVENT: Received TLS record type: Handshake in state: Sent provisioning Server Hello Sun Jan 27 09:38:32 2008: eap\_fast\_auth.c-AUTH-EVENT: Reading Client Certificate handshake Sun Jan 27 09:38:32 2008: eap\_fast.c-EVENT: Added certificate 1 to chain Sun Jan 27 09:38:32 2008: eap\_fast.c-EVENT: Added certificate 2 to chain

#### Sun Jan 27 09:38:32 2008: eap\_fast.c-EVENT: Successfully validated received certificate

Sun Jan 27 09:38:32 2008: eap\_fast\_auth.c-AUTH-EVENT: Rx'd I-ID: "EAP-FAST I-ID" from Peer Cert

Sun Jan 27 09:38:32 2008: eap\_fast\_auth.c-AUTH-EVENT: Reading Client Key Exchange handshake

Sun Jan 27 09:38:32 2008: eap\_fast\_crypto.c-EVENT: Starting Diffie Hellman phase 2 ...

Sun Jan 27 09:38:32 2008: eap\_fast\_crypto.c-EVENT: Diffie Hellman phase 2 complete.

Sun Jan 27 09:38:32 2008: eap\_fast\_auth.c-AUTH-EVENT: Reading Client Certificate Verify handshake

Sun Jan 27 09:38:32 2008: eap\_fast\_crypto.c-EVENT: Sign certificate verify succeeded (compare)

.....

 debug aaa local-auth db enable 명령도 매우 유용합니다. 예를 들면 다음과 같습니다.(Cisco 컨 트롤러) >debug aaa local-auth db enable

Sun Jan 27 09:35:32 2008: LOCAL\_AUTH: EAP: Received an auth request

Sun Jan 27 09:35:32 2008: LOCAL\_AUTH: Creating new context

Sun Jan 27 09:35:32 2008: LOCAL\_AUTH: Local auth profile name for context 'ldapuser'

Sun Jan 27 09:35:32 2008: LOCAL\_AUTH: Created new context eap session handle fb000007

Sun Jan 27 09:35:32 2008: LOCAL\_AUTH: (EAP:8) Sending the Rxd EAP packet (id 2) to EAP subsys

Sun Jan 27 09:35:32 2008: LOCAL\_AUTH: Found matching context for id - 8

Sun Jan 27 09:35:32 2008: LOCAL\_AUTH: (EAP) Sending user credential request username 'user2' to LDAP

Sun Jan 27 09:35:32 2008: LOCAL\_AUTH: Found context matching MAC address - 8

Sun Jan 27 09:35:36 2008: LOCAL\_AUTH: (EAP:8) Sending the Rxd EAP packet (id 12) to EAP subsys

Sun Jan 27 09:35:36 2008: LOCAL\_AUTH: Found matching context for id - 8

Sun Jan 27 09:35:36 2008: LOCAL\_AUTH: (EAP:8) ---> [KEY AVAIL] send\_len 64, recv\_len 0
Sun Jan 27 09:35:36 2008: LOCAL\_AUTH: (EAP:8) received keys waiting for success
Sun Jan 27 09:35:36 2008: LOCAL\_AUTH: Found matching context for id - 8
Sun Jan 27 09:35:36 2008: LOCAL\_AUTH: (EAP:8) Received success event
Sun Jan 27 09:35:36 2008: LOCAL\_AUTH: (EAP:8) Processing keys success

• 로컬 인증에 사용할 WLC에 설치된 인증서를 보려면 WLC CLI에서 show local-auth certificates 명령을 실행합니다. 예를 들면 다음과 같습니다.(Cisco Controller) > show local-auth certificates Certificates available for Local EAP authentication:

Certificate issuer ..... vendor

CA certificate:

Subject: DC=com, DC=Wireless, CN=wireless

Issuer: DC=com, DC=Wireless, CN=wireless

Valid: 2008 Jan 23rd, 15:50:27 GMT to 2013 Jan 23rd, 15:50:27 GMT

Device certificate:

Subject: O=cisco, CN=ciscowlc123

Issuer: DC=com, DC=Wireless, CN=wireless

Valid: 2008 Jan 24th, 12:18:31 GMT to 2010 Jan 23rd, 12:18:31 GMT

Certificate issuer ..... cisco

CA certificate:

Subject: O=Cisco Systems, CN=Cisco Manufacturing CA

Issuer: O=Cisco Systems, CN=Cisco Root CA 2048

Valid: 2005 Jun 10th, 22:16:01 GMT to 2029 May 14th, 20:25:42 GMT

Device certificate:

Not installed.

• CLI 모드에서 WLC의 로컬 인증 컨피그레이션을 보려면 show local-auth config 명령을 실행합 니다. 예를 들면 다음과 같습니다.(Cisco Controller) > show local-auth config User credentials database search order:

Primary ..... LDAP

Timer:

Active timeout ..... 300

Configured EAP profiles:

Name ..... Idapuser Certificate issuer ..... vendor Peer verification options: Check against CA certificates ..... Enabled Verify certificate CN identity ..... Disabled Check certificate date validity ..... Disabled EAP-FAST configuration: Local certificate required ..... Yes Client certificate required ..... Yes Enabled methods ..... fast Configured on WLANS ..... 2 EAP Method configuration: EAP-FAST: --More-- or (q)uit Server key ..... <hidden>

TTL for the PAC ..... 10 Anonymous provision allowed ..... No ..... Authority Information ..... Cisco A-ID

### <u>문제 해결</u>

다음 명령을 사용하여 컨피그레이션의 문제를 해결할 수 있습니다.

- · debug aaa local-auth eap method events enable
- · debug aaa all enable
- debug dot1x packet enable

### <u>관련 정보</u>

- <u>무선 LAN 컨트롤러 및 외부 RADIUS 서버 컨피그레이션을 통한 EAP-FAST 인증 예</u>
- <u>Microsoft IAS(Internet Authentication Service)를 사용하는 Unified Wireless Networks에서</u>

**PEAP** 

- <u>ACS를 기반으로 한 WLC를 통한 동적 VLAN 할당 Active Directory 그룹 매핑 컨피그레이션</u> <u>예</u>
- <u>Cisco Wireless LAN Controller 컨피그레이션 가이드 보안 솔루션 구성</u>
- <u>Cisco Wireless LAN Controller 컨피그레이션 가이드 컨트롤러 소프트웨어 및 컨피그레이션</u> <u>관리</u>
- WLAN 컨트롤러(WLC)를 사용한 EAP 인증 컨피그레이션 예
- <u>WLC(Wireless LAN Controller) 설계 및 기능 FAQ</u>
- <u>EAP-FAST 인증을 사용하는 Cisco Secure Services Client</u>
- <u>무선 LAN 컨트롤러(WLC)에 대한 FAQ</u>
- <u>컨트롤러 WLC(Wireless LAN Controller) 오류 및 시스템 메시지 FAQ</u>
- <u>기술 지원 및 문서 Cisco Systems</u>

이 번역에 관하여

Cisco는 전 세계 사용자에게 다양한 언어로 지원 콘텐츠를 제공하기 위해 기계 번역 기술과 수작업 번역을 병행하여 이 문서를 번역했습니다. 아무리 품질이 높은 기계 번역이라도 전문 번역가의 번 역 결과물만큼 정확하지는 않습니다. Cisco Systems, Inc.는 이 같은 번역에 대해 어떠한 책임도 지지 않으며 항상 원본 영문 문서(링크 제공됨)를 참조할 것을 권장합니다.